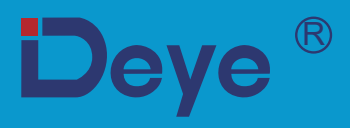

# Inwerter PV podłączany do sieci

| - |     |     |     |     |
|---|-----|-----|-----|-----|
| S | UN- | •1K | -G0 | 4-P |
|   |     |     |     |     |

SUN-2K-G04-P

SUN-1.5K-G04-P SUN-2.5K-G04-P

SUN-3K-G04-P

SUN-3.6K-G04-P

SUN-4K-G04-P

# Instrukcja obsługi

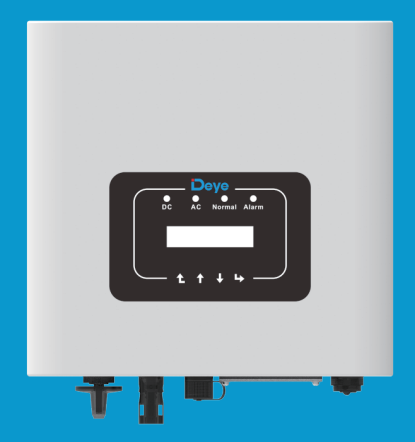

# Zawartość

| 1. Wprowadzenie                             |                    | - 1 -  |
|---------------------------------------------|--------------------|--------|
| 1.1 Opis wyglądu                            |                    | - 1 -  |
| 1.2 Opis etykiet                            |                    | - 2 -  |
| 1.3 Lista części .                          |                    | - 2 -  |
| 1.4 Wymagania dotyczące obsługi produkt     | tu                 | - 3 -  |
| 2. Ostrzeżenia i instrukcje dotyczące bezpi | ieczeństwa         | - 4 -  |
| 2.1 Znaki bezpieczeństwa                    |                    | - 4 -  |
| 2.2 Instrukcje bezpieczeństwa               |                    | - 4 -  |
| 2.3 Uwagi dotyczące używania                |                    | - 5 -  |
| 3. Interfejs operacyjny                     |                    | - 6 -  |
| 3.1 Widok interfejsu                        |                    | - 6 -  |
| 3.2 Wskaźnik stanu                          |                    | - 6 -  |
| 3.3 Przycisk                                |                    | - 7 -  |
| 3.4 Wyświetlacz LCD                         |                    | -7-    |
| 4. Instalacja produktu                      |                    | - 8 -  |
| 4.1 Wybranie miejsca instalacji             |                    | - 8 -  |
| 4.2 Narzędzia instalacyjne                  |                    | - 10 - |
| 4.3 Instalacja inwertera                    |                    | - 12 - |
| 5. Podłączenie elektryczne                  |                    | - 13 - |
| 5.1 Wybór modułu PV                         |                    | - 13 - |
| 5.2 Podłączenie zacisków wejścia DC         |                    | - 13 - |
| 5.3 Podłączenie zacisków wejścia AC         |                    | - 15 - |
| 5.4 Podłączenie przewodu uziemiającego      |                    | - 18 - |
| 5.5 Urządzenie ochrony przed maks. prąde    | em przeciążeniowym | - 19 - |
| 5.6 Połączenie monitorowania inwertera      |                    | - 19 - |
| 5.7 Instalacja rejestratora danych          |                    | - 20 - |
| 5.8 Konfiguracja rejestratora danych        |                    | - 20 - |
| 6. Uruchamianie i wyłączanie                |                    | - 20 - |
| 6.1 Uruchomienie inwertera                  |                    | - 21 - |
| 6.2 Wyłączenie inwertera                    |                    | - 21 - |
| 6.3 Funkcja anty-PID (opcjonalnie)          |                    | - 21 - |

| 7. Funkcja zerowego eksportu przez liczn       | ik energii                  | - 22 - |
|------------------------------------------------|-----------------------------|--------|
| 7.1 Użycie funkcji zerowego eksportu           |                             | - 31 - |
| 7.2 Zacisk czujnika (opcjonalnie)              |                             | - 31 - |
| 7.3 Korzystanie z funkcji ogranicznika         |                             | - 33 - |
| 7.4 Uwagi dotyczące korzystania z funkcj       | i ogranicznika              | - 34 - |
| 7.5 Jak przeglądać moc obciążenia stacji PV na | a platformie monitorującej? | - 34 - |
| 8. Ogólna obsługa                              |                             | - 36 - |
| 8.1 Początkowy interfejs                       |                             | - 37 - |
| 8.2 Podmenu w menu głównym                     |                             | - 38 - |
| 8.3 Ustawienie parametrów systemu              |                             | - 40 - |
| 8.4 Ustawienie parametrów pracy                |                             | - 41 - |
| 8.5 Ustawienie parametrów ochrony              |                             | - 45 - |
| 8.6 Ustawienie parametrów komunikacji          |                             | - 47 - |
| 9. Naprawa i konserwacja                       |                             | - 48 - |
| 10. Informacje o błędach i ich przetwarza      | nie                         | - 48 - |
| 10.1 Kod błędu                                 |                             | - 48 - |
| 11. Specyfikacja                               |                             | - 52 - |
| 12. Deklaracja zgodności EU                    |                             | - 55 - |

# Informacje o niniejszej instrukcji

Instrukcja opisuje głównie informacje o produkcie oraz wytyczne dotyczące instalacji, obsługi i konserwacji. Instrukcja może nie zawierać pełnych informacji o systemie fotowoltaicznym (PV).

# Jak korzystać z niniejszej instrukcji?

Przed wykonaniem jakiejkolwiek operacji na inwerterze należy zapoznać się z instrukcją obsługi i innymi powiązanymi dokumentami. Dokumenty muszą być starannie przechowywane i zawsze dostępne. Treść może być okresowo aktualizowana lub poprawiana w związku z rozwojem produktu. Informacje zawarte w niniejszej instrukcji mogą ulec zmianie bez powiadomienia. Najnowszą instrukcję można pobrać ze strony service@deye.com.cn

### System fotowoltaiczny podłączony do sieci

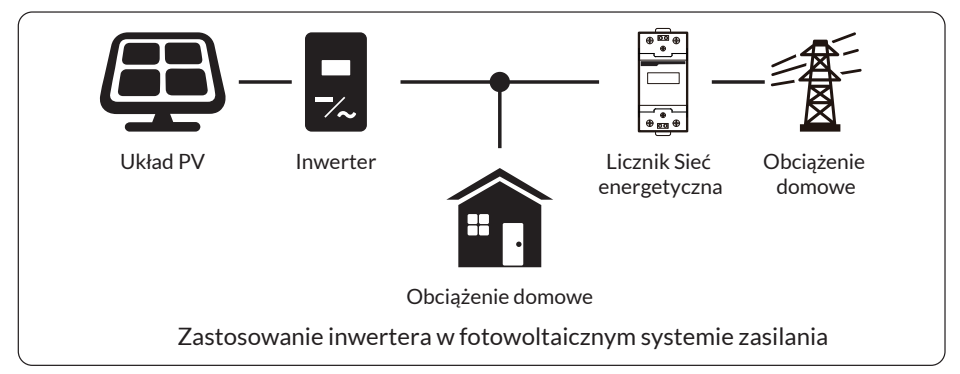

# 1. Wprowadzenie

# 1.1 Opis wyglądu

Jednofazowy inwerter mocy dla systemów szeregowych może konwertować energię DC panelu słonecznego na energię AC, która może być bezpośrednio wprowadzana do sieci. Jego wygląd pokazano poniżej. Modele te zawierają SUN-1K-G04-P,SUN-1.5K-G04-P, SUN-2K-G04-P, SUN-2.5K-G04-P,SUN-3K-G04-P,SUN-3.6K-G04-P,SUN-4K-G04-P. Poniższe elementy są łącznie określane jako "inwerter".

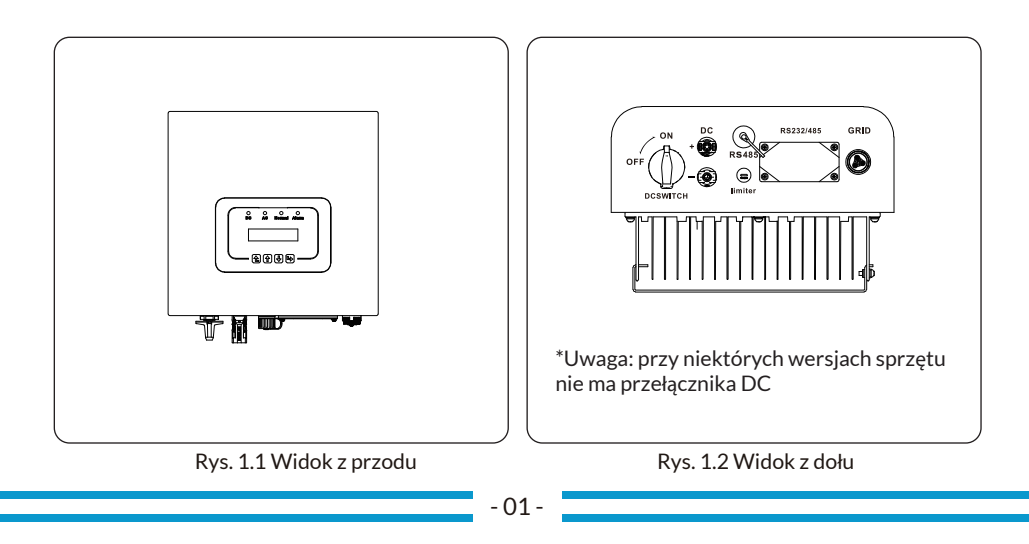

# 1.2 Opis etykiet

| Etykieta    | Opis                                                                                                    |
|-------------|----------------------------------------------------------------------------------------------------|
| $\bigwedge$ | Symbol uwaga, ryzyko porażenia prądem oznacza ważne instrukcje bezpieczeństwa,<br>których nieprzestrzeganie może spowodować porażenie prądem.                                                                                                    |
|             | Zaciski wejściowe DC inwertera nie mogą być uziemione.                                                                                                    |
| CE          | Znak zgodności CE                                                                                                    |
|             | Proszę uważnie przeczytać instrukcję przed użyciem.                                                                                                    |
| X           | Symbol oznaczania urządzeń elektrycznych i elektronicznych zgodnie z<br>dyrektywą 2002/96/WE. Wskazuje, że urządzenie, akcesoria i opakowanie<br>nie mogą być utylizowane jako niesegregowane odpady komunalne i<br>muszą być zbierane oddzielnie po zakończeniu użytkowania.<br>Proszę postępować zgodnie z lokalnymi rozporządzeniami lub przepisami<br>dotyczącymi utylizacji lub skontaktować się z autoryzowanym<br>przedstawicielem producenta w celu uzyskania informacji dotyczących<br>wycofania sprzętu z eksploatacji. |

# 1.3 Lista części

Proszę sprawdzić poniższą tabelę, aby sprawdzić, czy wszystkie części zostały załączone do opakowania:

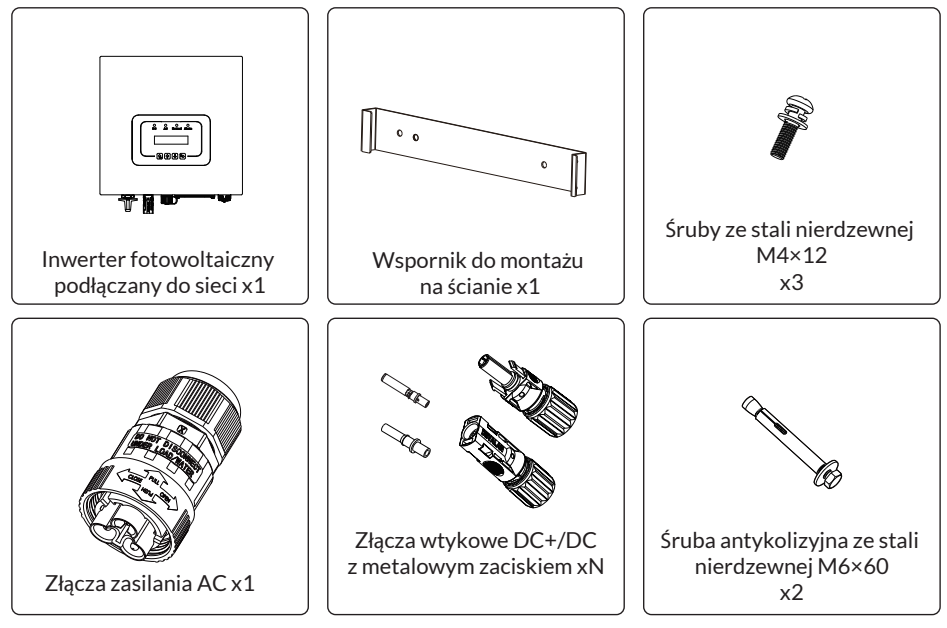

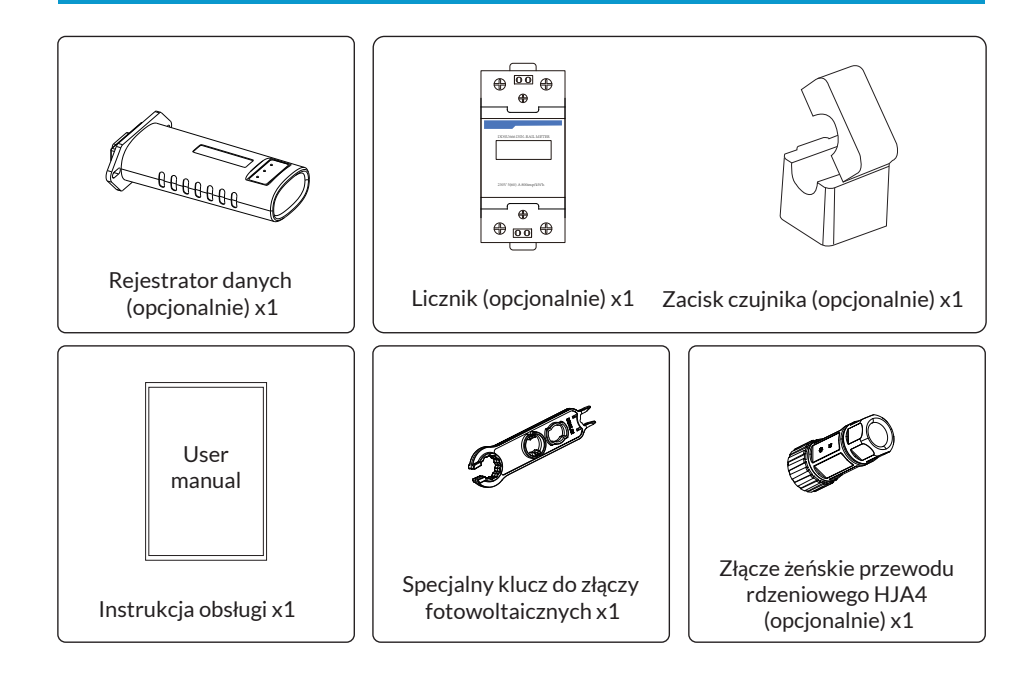

# 1.4 Wymagania dotyczące obsługi produktu

Proszę wyjąć inwerter z opakowania i przetransportować go do wyznaczonego miejsca instalacji.

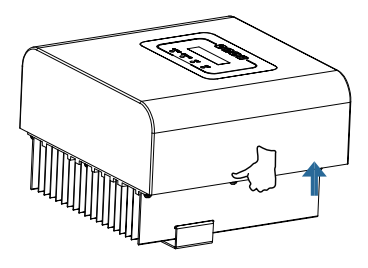

transport

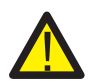

# POUCZENIE:

Niewłaściwa obsługa może spowodować obrażenia ciała!

. Do przenoszenia inwertera należy wyznaczyć odpowiednią liczbę osób w zależności od jego wagi, a personel instalacyjny powinien nosić sprzęt ochronny, taki jak obuwie i rękawice chroniące przed uderzeniami.

. Umieszczenie inwertera bezpośrednio na twardym podłożu może spowodować uszkodzenie jego metalowej obudowy. Pod inwerterem należy umieścić materiały ochronne, takie jak podkładka z gąbki lub pianki.

. Inwerter może być przenoszony przez jedną lub dwie osoby lub za pomocą odpowiedniego narzędzia transportowego.

. Proszę przesunąć inwerter, trzymając go za uchwyty. Nie przesuwać inwertera t rzymając za zaciski.

# 2. Ostrzeżenia i instrukcje dotyczące bezpieczeństwa

Nieprawidłowe użytkowanie może spowodować potencjalne porażenie prądem lub oparzenia. Niniejszy dokument zawiera ważne instrukcje, których należy przestrzegać podczas instalacji i konserwacji. Proszę uważnie przeczytać niniejszą instrukcję przed użyciem produktu i zachować ją na przyszłość.

#### 2.1 Znaki bezpieczeństwa

Symbole bezpieczeństwa używane w tej instrukcji, które podkreślają potencjalne zagrożenia bezpieczeństwa i ważne informacje dotyczące bezpieczeństwa, wymienione zostały poniżej:

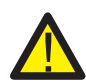

### Ostrzeżenie:

Symbol ostrzegawczy oznacza ważne instrukcje bezpieczeństwa, których nieprzestrzeganie może spowodować poważne obrażenia lub śmierć.

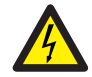

### Zagrożenie porażeniem prądem:

Symbol uwaga, ryzyko porażenia prądem oznacza ważne instrukcje bezpieczeństwa, których nieprzestrzeganie może spowodować porażenie prądem.

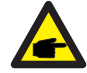

### Wskazówka dotycząca bezpieczeństwa:

Symbol uwagi oznacza ważne instrukcje bezpieczeństwa, których nieprzestrzeganie może spowodować uszkodzenie lub zniszczenie inwertera.

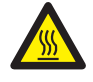

#### Zagrożenie wysoką temperaturą:

Uwaga, symbol gorącej powierzchni oznacza instrukcje bezpieczeństwa, których nieprzestrzeganie może spowodować oparzenia.

### 2.2 Instrukcje bezpieczeństwa

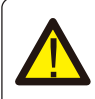

#### Ostrzeżenie:

Instalacja elektryczna inwertera musi być zgodna z zasadami bezpieczeństwa obowiązującymi w danym kraju lub regionie.

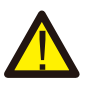

# Ostrzeżenie:

Inwerter wykorzystuje nieizolowaną strukturę topologii, dlatego przed jego uruchomieniem należy upewnić się, że wejście DC i wyjście AC są odizolowane elektrycznie.

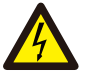

# Zagrożenie porażeniem prądem:

Zabrania się demontażu obudowy inwertera, istnieje ryzyko porażenia prądem, które może spowodować poważne obrażenia lub śmierć; o naprawę proszę poprosić wykwalifikowaną osobę.

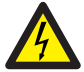

#### Zagrożenie porażeniem prądem:

Gdy moduł PV wystawiony jest na działanie światła słonecznego, na wyjściu generowane jest napięcie stałe DC.

Nie dotykać, aby uniknąć ryzyka porażenia prądem.

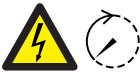

# Zagrożenie porażeniem prądem:

Przed odłączeniem wejścia i wyjścia inwertera w celu konserwacji, proszę <sup>5min</sup> odczekać co najmniej 5 minut, aż inwerter rozładuje pozostałą energię elektryczną.

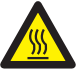

### Zagrożenie wysoką temperaturą:

Lokalna temperatura inwertera może przekroczyć 80C podczas pracy. Proszę nie dotykać obudowy inwertera.

# 2.3 Uwagi dotyczące użytkowania

Inwerter jednofazowy dla systemów szeregowych został zaprojektowany i przetestowany zgodnie z odpowiednimi przepisami bezpieczeństwa. Pomaga to zapewnić bezpieczeństwo osobiste użytkownika. Jednak jako urządzenie elektryczne może powodować porażenie prądem lub obrażenia ciała w wyniku nieprawidłowej obsługi. Proszę obsługiwać urządzenie zgodnie z poniższymi wymaganiami:

1. Inwerter powinien być instalowany i konserwowany przez wykwalifikowaną osobę zgodnie z

lokalnymi przepisami.

2.Podczas instalacji i konserwacji należy najpierw odłączyć stronę AC, a następnie odłączyć stronę

DC, po czym proszę odczekać co najmniej 5 minut, aby uniknąć porażenia prądem.

3.Lokalna temperatura inwertera może przekroczyć 80 °C podczas pracy. Proszę go nie dotykać, aby uniknąć obrażeń.

4.Cała instalacja elektryczna musi być zgodna z lokalnymi normami elektrycznymi, a po uzyskaniu

zgody lokalnego wydziału zasilania, specjaliści mogą podłączyć inwerter do sieci.

5. Proszę zastosować odpowiednie środki antystatyczne.

6. Proszę zainstalować w miejscu niedostępnym dla dzieci.

7.Kroki uruchamiania inwertera: 1) włączyć przełącznik po stronie AC, 2) włączyć przełącznik po stronie DC panelu PV. 3) Włączyć przełącznik DC inwertera.

Kroki zatrzymania pracy inwertera: 1) wyłączyć przełącznik obwodu po stronie AC, 2) wyłączyć

przełącznik obwodu po stronie DC panelu PV. 3) Wyłączyć przełącznik DC inwertera.

8. Proszę nie wkładać ani nie wyjmować zacisków AC i DC, gdy inwerter pracuje.

9. Napięcie wejściowe DC inwertera nie może przekraczać maksymalnej wartości dla danego modelu.

# 3. Interfejs operacyjny

# 3.1 Widok interfejsu

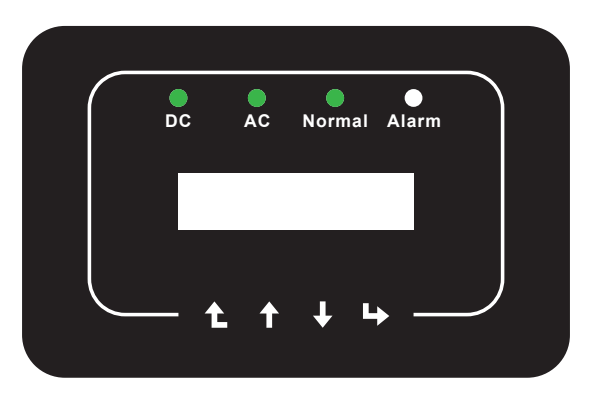

Rys. 3.1 Wyświetlacz na panelu przednim

# 3.2 Wskaźnik stanu

Na przednim panelu inwertera znajdują się cztery kontrolki LED stanu. Proszę zapoznać się z tabelą 3.1 w celu uzyskania szczegółowych informacji.

| Wskaźnik | stan | Wyjaśnienie                             |
|----------|------|-----------------------------------------|
|          | WŁ   | Inwerter wykrywa wejście DC             |
| DC       | WYŁ  | Niskie napięcie wejściowe DC            |
|          | WŁ   | Podłączenie do sieci                    |
| AC       | WYŁ  | Sieć niedostępna                        |
|          | WŁ   | Praca w normie                          |
| NORMAL   | WYŁ  | Zatrzymanie pracy                       |
| • ALARM  | WŁ   | Wykrycie usterki lub zgłoszenie usterek |
|          | WYŁ  | Praca w normie                          |

Tabela 3.1 Kontrolki wskaźników stanu

### 3.3 Przyciski

Na panelu przednim inwertera znajdują się cztery przyciski (od lewego do prawego): Klawisze Esc, w górę, w dół i Enter. Klawiatura służy do:

- przewijania wyświetlanych opcji (przyciski w górę i w dół);
- dostęp do modyfikacji regulowanych ustawień (klawisze Esc i Enter).

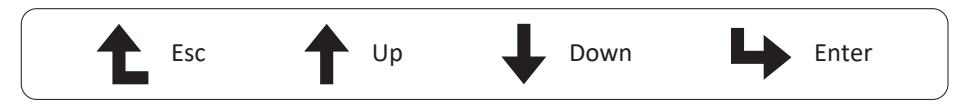

# 3.4 Wyświetlacz LCD

Dwuwierszowy wyświetlacz ciekłokrystaliczny (LCD) znajduje się na przednim panelu inwertera i wyświetla następujące informacje:

- stan pracy inwertera i dane;
- komunikaty serwisowe dla operatora;
- komunikaty alarmowe i wskazania błędów.

# 4. Instalacja produktu

### 4.1 Wybranie miejsca instalacji

Aby wybrać lokalizację dla inwertera, należy wziąć pod uwagę następujące kryteria:

# OSTRZEŻENIE: Ryzyko pożaru

- Nie instalować inwertera w miejscach, w których znajdują się łatwopalne materiały lub gazy.
- Nie instalować inwertera w strefach zagrożonych wybuchem.

• Nie instalować w małych, zamkniętych pomieszczeniach, w których powietrze nie może swobodnie cyrkulować. Aby uniknąć przegrzania, należy zawsze upewnić się, że przepływ powietrza wokół inwertera nie jest zablokowany.

• Wystawienie na bezpośrednie działanie promieni słonecznych zwiększy temperaturę roboczą inwertera i może spowodować ograniczenie mocy wyjściowej. Zaleca się, aby inwerter był instalowany tak, aby uniknąć bezpośredniego światła słonecznego lub deszczu.

• Aby uniknąć przegrzania, przy wyborze miejsca instalacji inwertera należy wziąć pod uwagę temperaturę otoczenia. Zaleca się stosowanie osłony przeciwsłonecznej minimalizującej bezpośrednie działanie promieni słonecznych, gdy temperatura otoczenia wokół urządzenia przekracza 104°F/40°C.

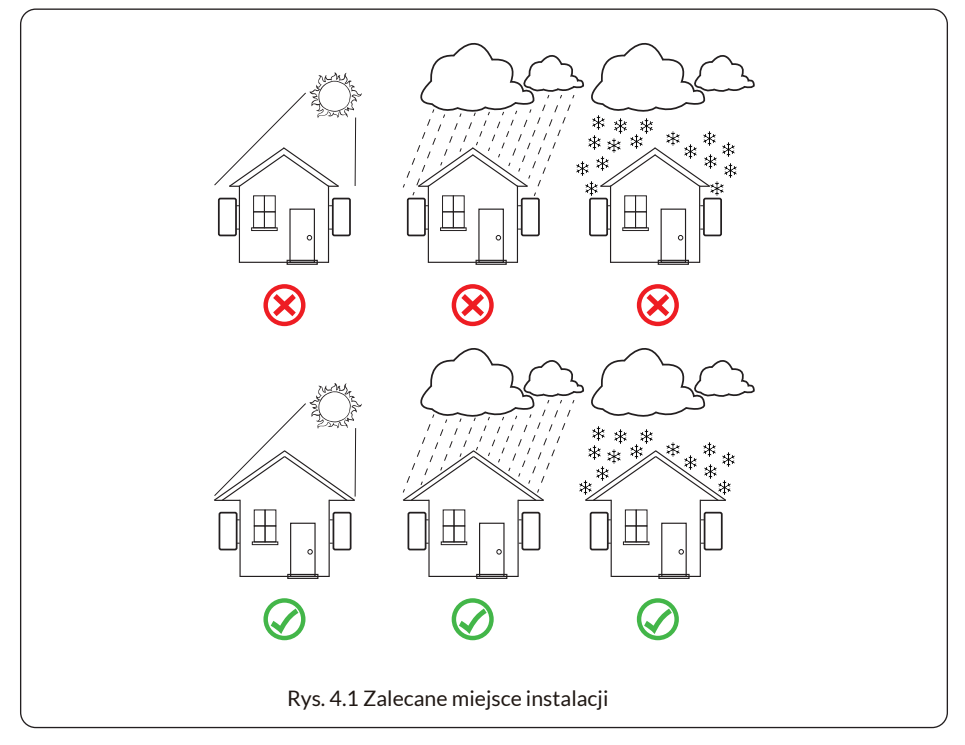

• Zainstalować na ścianie lub mocnej konstrukcji zdolnej do utrzymania ciężaru produktu.

• Zainstalować pionowo z maksymalnym nachyleniem +15°. Jeśli zamontowany inwerter jest przechylony pod kątem większym niż maksymalna podana wartość, rozpraszanie ciepła może zostać zahamowane, co może skutkować mniejszą niż oczekiwana mocą wyjściową.

• W przypadku instalacji więcej niż jednego inwertera, należy pozostawić co najmniej 500 mm odstępu między każdym inwerterem. Dwa sąsiadujące ze sobą inwertery należy również oddalić o co najmniej 500 mm. Inwerter należy zainstalować w miejscu niedostępnym dla dzieci. Proszę zobaczyć Rysunek 4.3.

• Proszę rozważyć, czy środowisko instalacji jest odpowiednie, by móc wyraźnie widzieć wyświetlacz LCD inwertera i stan wskaźników.

• Jeśli inwerter został zainstalowany w hermetycznym budynku, należy zapewnić odpowiednią wentylację.

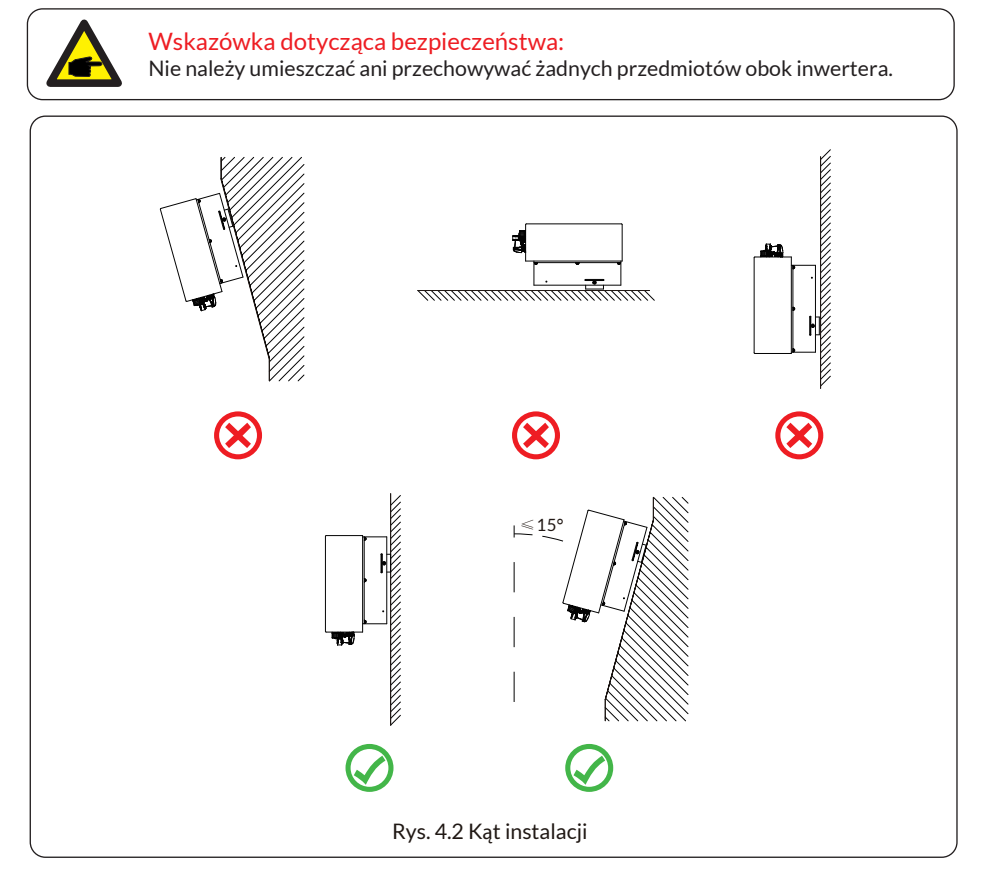

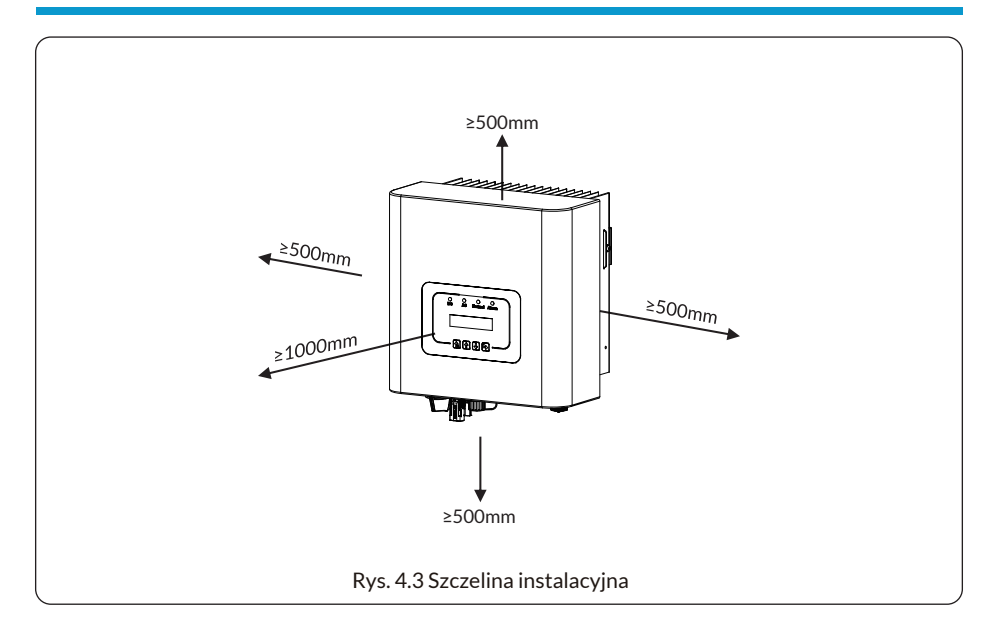

### 4.2 Narzędzia instalacyjne

Narzędzia instalacyjne odnoszą się do następujących zalecanych narzędzi. Proszę również używać innych narzędzi pomocniczych.

### Tabela 4-1 Specyfikacja narzędzi

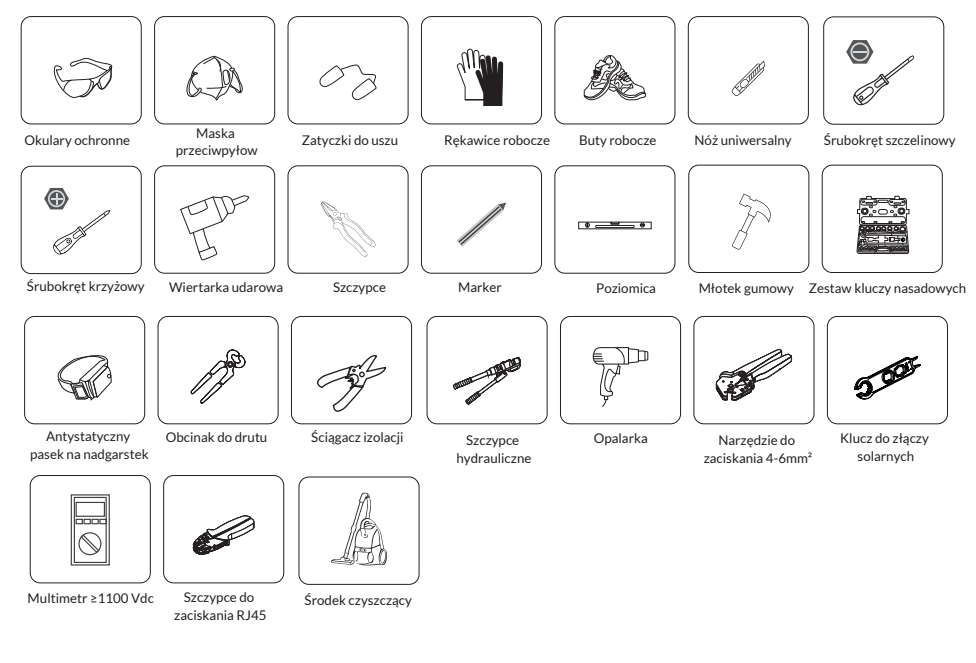

# 4.3 Instalacja inwertera

Inwerter został zaprojektowany zgodnie z montażem naściennym, proszę użyć montażu naściennego (ściana z cegły z kołkiem rozporowym) podczas instalacji.

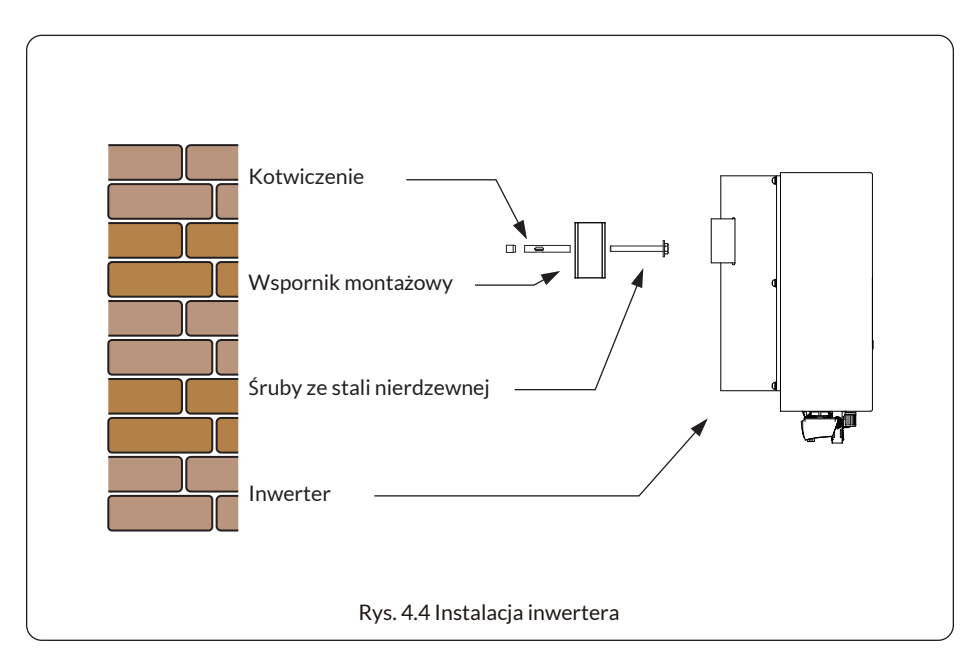

Procedura została przedstawiona poniżej:

1. Zlokalizować na odpowiedniej ścianie zgodnie z położeniem śruby na wsporniku montażowym, a następnie zaznaczyć otwór. Na ścianie z cegły instalacja musi być odpowiednia dla montażu kołka rozporowego.

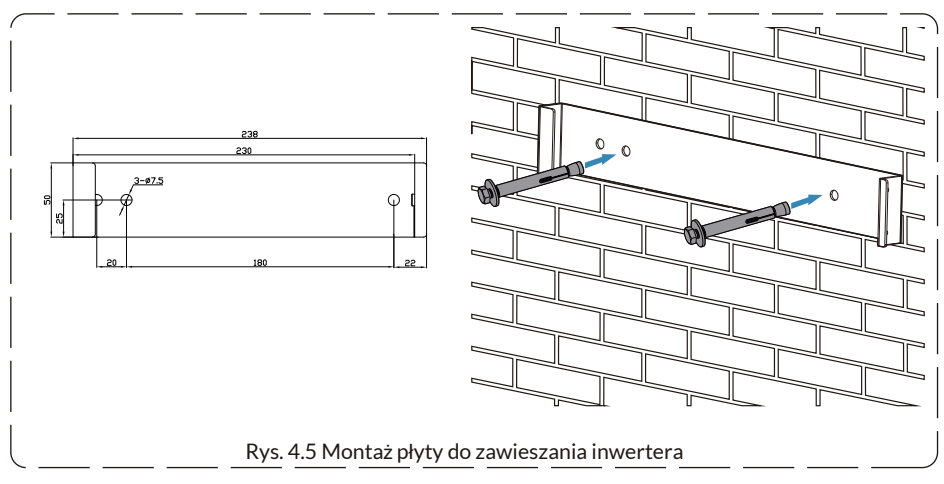

2. Upewnić się, że położenie otworów montażowych na ścianie jest zgodne z płytą montażową, a stojak montażowy jest ustawiony pionowo.

3. Zawiesić inwerter na górze stojaka montażowego, a następnie użyć śruby M4 w akcesoriach, aby zablokować radiator inwertera na płycie do zawieszania tak, aby zapewnić, że inwerter nie będzie się poruszał.

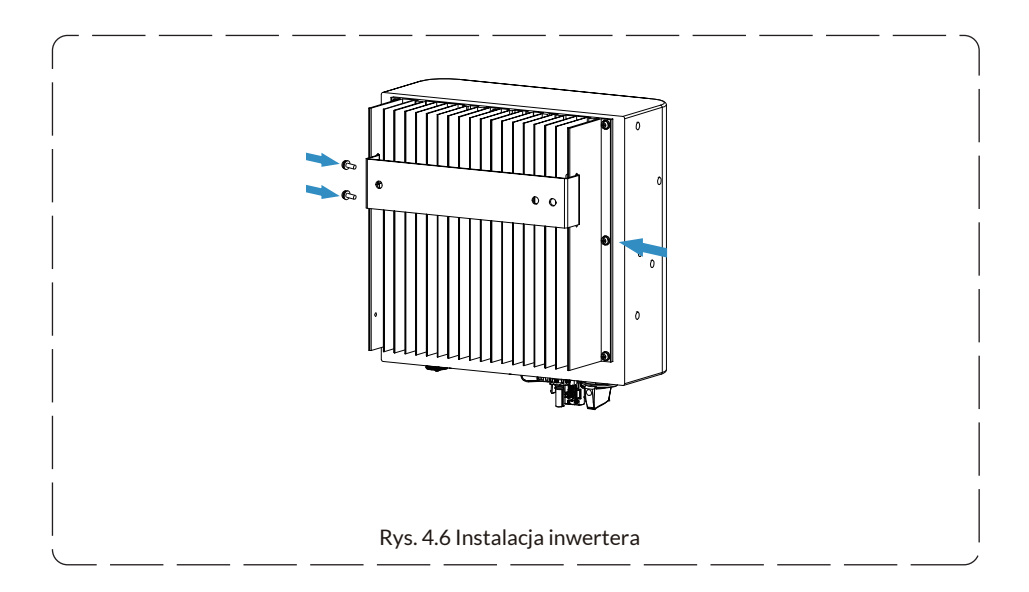

# 5. Połączenie elektryczne

# 5.1 Wybór modułu PV:

Wybierając odpowiednie moduły PV, proszę wziąć pod uwagę poniższe parametry:

1) Napięcie obwodu otwartego (Voc) modułów PV nie może przekraczać maks. napięcia obwodu otwartego inwertera.

2) Napięcie obwodu otwartego (Voc) modułów PV powinno być wyższe niż minimalne napięcie rozruchowe.

3) Moduły PV używane do podłączenia tego inwertera powinny mieć klasę A certyfikowaną zgodnie z normą IEC 61730.

| Model inwertera                      | 1K       | 1.5K | 2К | 2.5K | зк | 3.6K | 4К |
|--------------------------------------|----------|------|----|------|----|------|----|
| Znamionowe napięcie wejściowe PV (V) | 360V     |      |    | 420V |    |      |    |
| Zakres napięcia układu MPPT          | 70V-500V |      |    |      |    |      |    |
| Liczba urządzeń śledzących MPP       | 1        |      |    |      |    |      |    |
| Liczba ciągów na u.śledzące MPP      |          |      |    | 1    |    |      |    |

# 5.2 Podłączenie zacisków wejściowych DC

- 1. Wyłączyć główny wyłącznik zasilania sieciowego (AC).
- 2. Wyłączyć izolator DC.
- 3. Podłączyć złącze wejściowe PV do inwertera

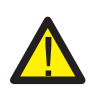

# Ostrzeżenie:

W przypadku korzystania z modułów PV, proszę upewnić się, że PV+ i PVpanelu słonecznego nie są podłączone do uziemienia systemu.

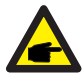

# Wskazówka dotycząca bezpieczeństwa:

Przed podłączeniem, proszę upewnić się, że polaryzacja napięcia wyjściowego panelu PV jest zgodna z symbolami "DC+" i "DC-".

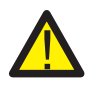

# Wskazówka dotycząca bezpieczeństwa:

Przed podłączeniem inwertera należy upewnić się, że napięcie obwodu otwartego paneli PV jest w granicach 550 V inwertera.

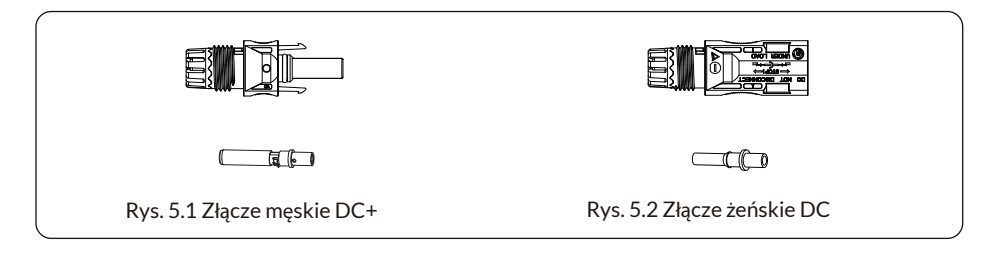

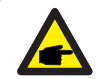

Wskazówka dotycząca bezpieczeństwa:

Proszę używać zatwierdzonego kabla DC dla systemu PV.

| Tura kabla                             | Przekr                | <b>ój(mm )</b> <sup>2</sup> |
|----------------------------------------|-----------------------|-----------------------------|
| тур каріа                              | Zakres                | Zalecana wartość            |
| Przemysłowy kabel PV<br>(model: PV1-F) | 2,5-4,0<br>(12-10AWG) | 2,5(12AWG)                  |

Tabela 5.1 Specyfikacja kabla DC

Kroki montażu złączy DC są następujące:

a) Odizolować przewód DC na długości około 7 mm, zdemontować nakrętkę złącza (patrz rysunek 5.3).

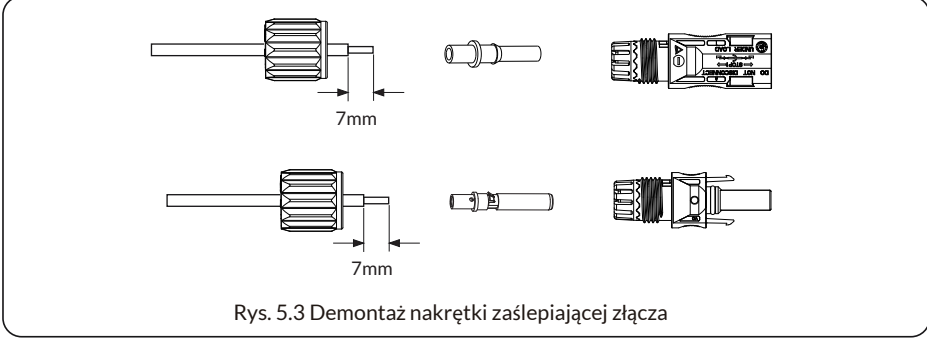

#### b) Zaciskać metalowe zaciski za pomocą szczypiec tak, jak pokazano na rysunku 5.4.

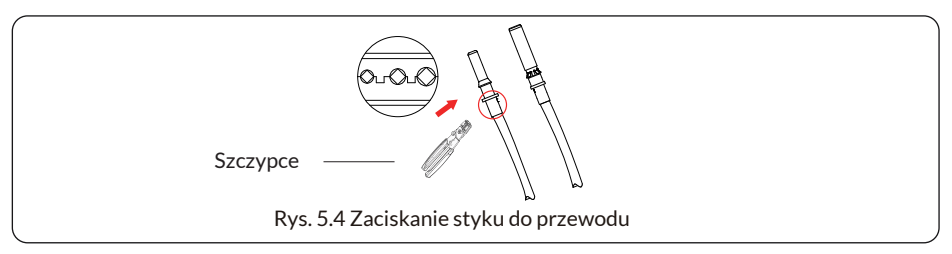

c) Włożyć pin kontaktowy do górnej części złącza i przykręcić nakrętkę nasadową do górnej części złącza. (jak pokazano na rysunku 5.5).

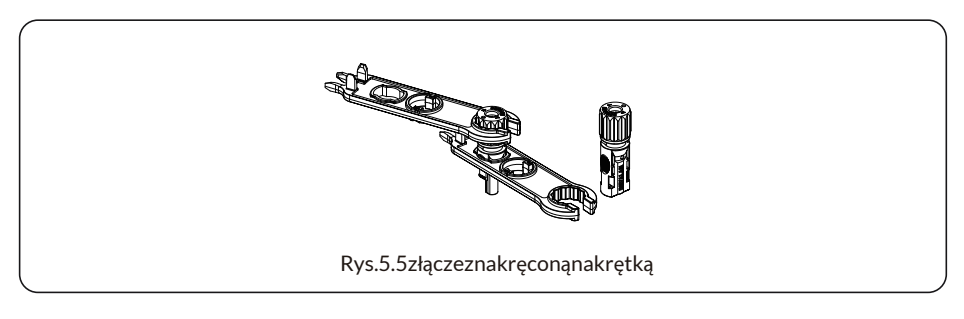

d) Na koniec proszę podłączyć złącze DC do wejścia dodatniego i ujemnego inwertera, jak pokazano na rysunku 5.6.

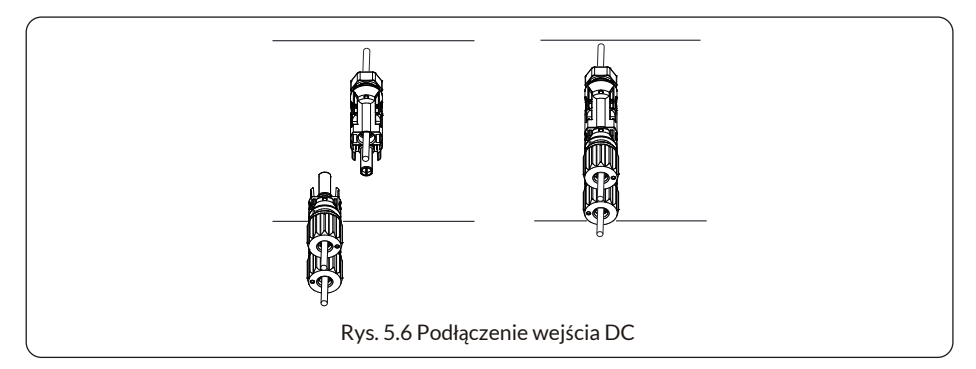

# Ostrzeżenie:

Światło słoneczne świecące na panel będzie generować napięcie, wysokie napięcie w szeregu może spowodować zagrożenie dla życia. Dlatego przed podłączeniem linii wejściowej DC panel słoneczny musi być zablokowany nieprzezroczystym materiałem, a przełącznik DC powinien być wyłączony, w przeciwnym razie wysokie napięcie inwertera może prowadzić do zagrożenia życia

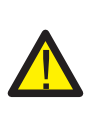

# Ostrzeżenie:

Proszę użyć własnego złącza zasilania DC z akcesoriów inwertera. Nie należy łączyć złączy różnych producentów. Maks. prąd wejściowy DC powinien wynosić 20 A. Jeśli zostanie przekroczony, może to spowodować uszkodzenie inwertera i nie jest objęte gwarancją Deye.

# 5.3 Podłączenie zacisków wejściowych AC

Proszę nie zamykać przełącznika DC po podłączeniu zacisku DC. Podłączyć zacisk AC do strony AC inwertera, strona AC wyposażona jest w jednofazowe zaciski AC, które można wygodnie podłączyć. Dla ułatwienia instalacji zaleca się stosowanie elastycznych przewodów. Są one przedstawione w tabeli 5.2.

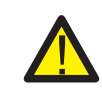

# Ostrzeżenie:

Zakaz używania pojedynczego wyłącznika dla wielu inwerterów, zakaz podłączania obciążenia między wyłącznikami inwerterów.

| Model          | Kabel CSA | AWG | Wyłącznik | Maksymalna<br>długość kabla      |
|----------------|-----------|-----|-----------|----------------------------------|
| SUN-1K-G04-P   | 0,75mm²   | 18  | 10A/400V  |                                  |
| SUN-1.5K-G04-P | 1,0mm²    | 16  | 10A/400V  |                                  |
| SUN-2K-G04-P   | 1,.0mm²   | 16  | 16A/400V  | Kabel zewnętrzny<br>(I +N+PE)20m |
| SUN-2.5K-G04-P | 1,25mm²   | 16  | 20A/400V  | (2010) 2011                      |
| SUN-3K-G04-P   | 1,5mm²    | 14  | 20A/400V  |                                  |

| Model          | Kabel CSA          | AWG | Wyłącznik | Maksymalna<br>długość kabla |
|----------------|--------------------|-----|-----------|-----------------------------|
| SUN-3.6K-G04-P | 2,5mm <sup>2</sup> | 12  | 32A/400V  | Kabel zewnętrzny            |
| SUN-4K-G04-P   | 2,5mm <sup>2</sup> | 12  | 32A/400V  | (L+N+PE)20m                 |

Tabela 5.2 Informacje o kablach

Złącze wyjściowe AC podzielone jest na trzy części: gniazdo, tuleję i uszczelnienie, jak pokazano na rysunku 5.7, kroki są następujące:

Krok 1: Usunąć kolejno pierścień uszczelniający kabla i tuleję ze złącza AC. Krok 2: Oddzielić tuleję od gniazda, jak pokazano na rysunku 5.7, korpus złącza ma dwa otwory blokujące, nacisnąć zawór blokujący w otworze do wewnątrz, aby oddzielić gniazdo od tulei.

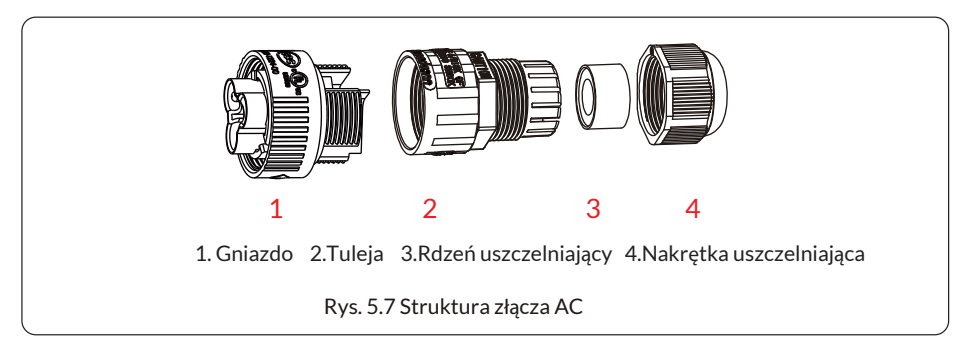

Krok 3: Za pomocą szczypiec do ściągania izolacji zdjąć powłokę ochronną i warstwę izolacyjną kabla AC na odpowiednią długość, jak pokazano na rysunku 5.8.

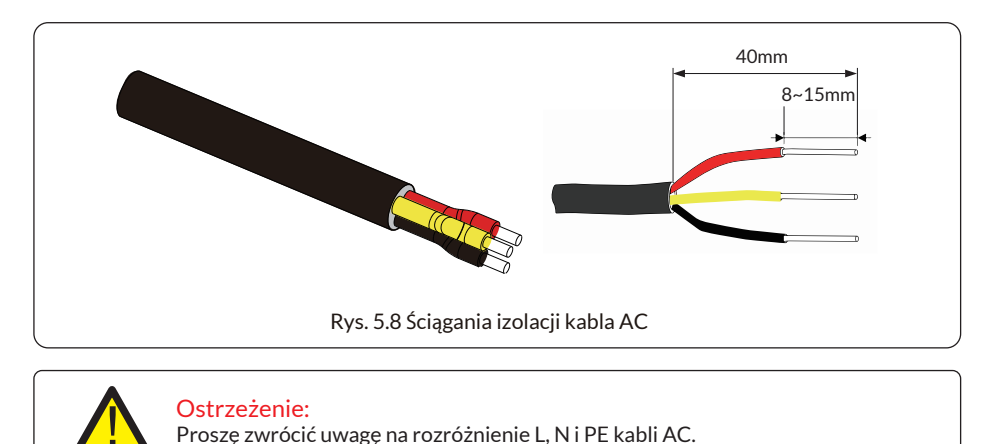

Krok 4: Włożyć przewód (L, N, PE) do uszczelnienia i tulei.

Krok 5: Użyć śrubokręta sześciokątnego, poluzować kolejno śruby gniazda i włożyć każdą żyłę kabla do odpowiedniego gniazda, a następnie dokręcić każdą śrubę. Otwór przyłączeniowy zacisku przyłączeniowego AC pokazano na rysunku 5.9.

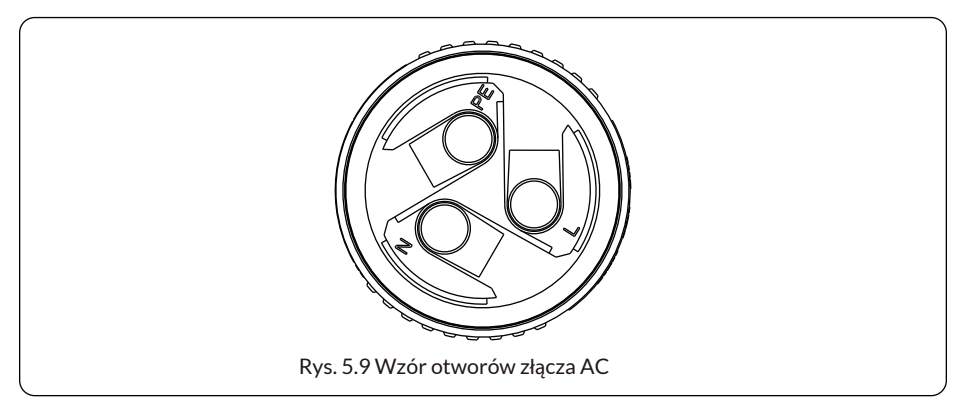

Krok 6: Założyć tuleję i pierścień uszczelniający. Krok 7: Podłączyć zaciski do inwertera, jak pokazano na rysunku 5.10.

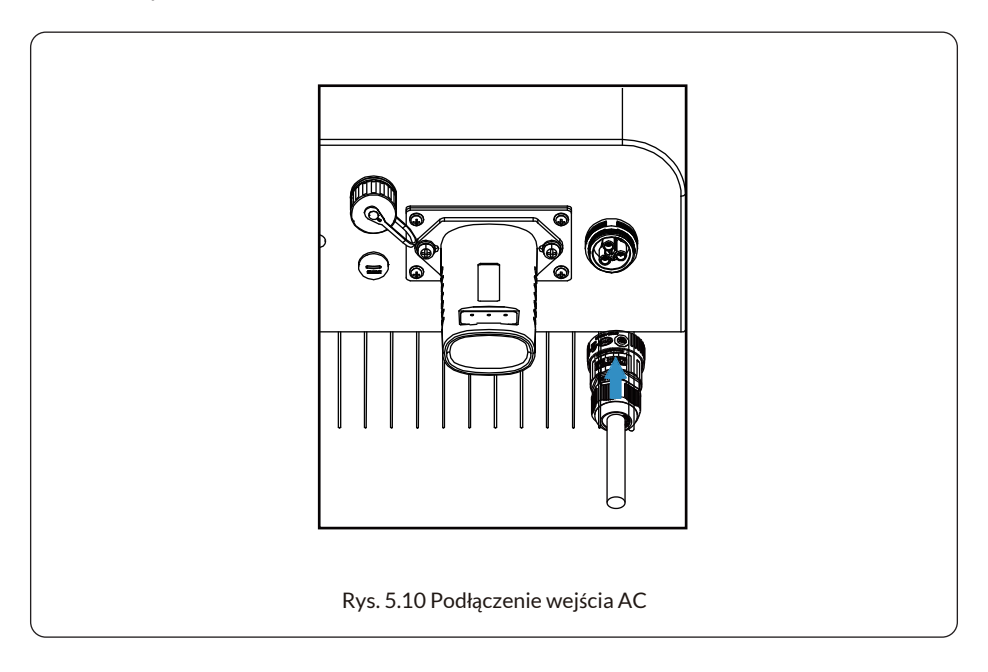

#### 5.4 Podłączenie przewodu uziemiającego

Dobre uziemienie jest odporne na udary napięciowe i poprawia wydajność EMI. Dlatego przed podłączeniem kabli AC, DC i komunikacyjnych należy najpierw uziemić kabel. W przypadku pojedynczego systemu wystarczy uziemić przewód PE. Dla systemów wielomaszynowych, wszystkie przewody ochronne (PE) inwerterów muszą być podłączone do tego samego miedzianego płaszcza uziemiającego tak, aby zapewnić połączenie ekwipotencjalne. Sposób instalacji przewodu uziemiającego pokazano na rysunku 5.11. Zewnętrzny ochronny przewód uziemiający wykonany jest z tego samego metalu co przewód fazowy.

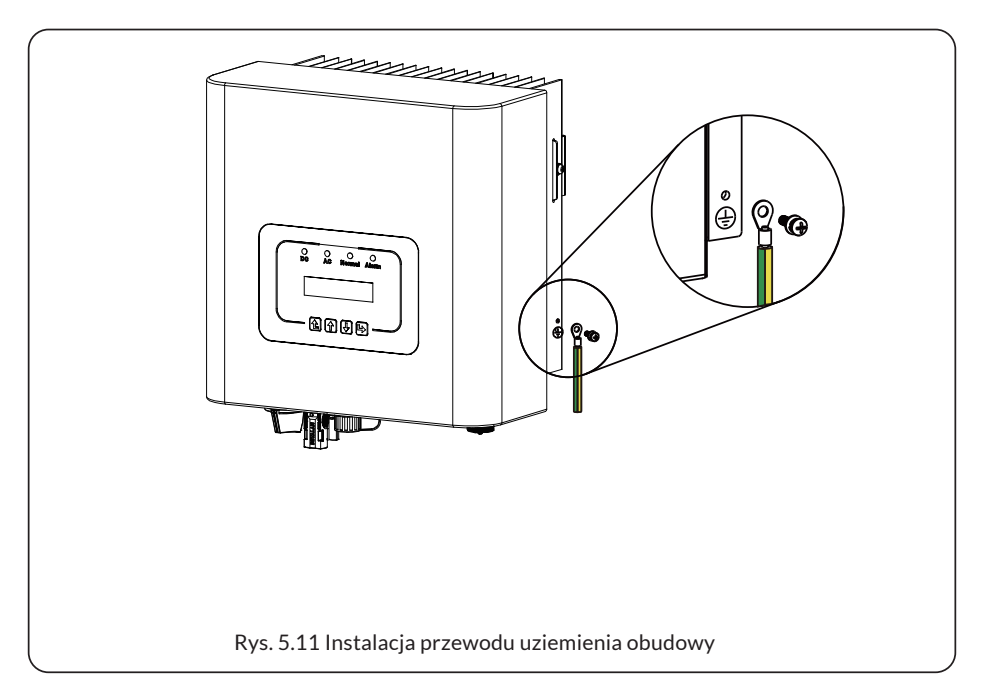

| Model   | Rozmiar przewodu | Kabel(mm) <sup>2</sup> | Wartość momentu<br>obrotowego (maks.) |
|---------|------------------|------------------------|---------------------------------------|
| 1kW     | 18AWG            | 0,75mm <sup>2</sup>    | 8,5Nm                                 |
| 1.5/2kW | 16AWG            | 1,0mm <sup>2</sup>     | 8,5Nm                                 |
| 2.5kW   | 16AWG            | 1,25mm <sup>2</sup>    | 8,5Nm                                 |
| 3kW     | 14AWG            | 1,5mm <sup>2</sup>     | 8,5Nm                                 |
| 3.6/4kW | 12AWG            | 2,5mm <sup>2</sup>     | 8,5Nm                                 |

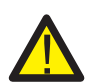

#### Ostrzeżenie:

Inwerter ma wbudowany obwód wykrywania prądu upływowego, wyłącznik różnicowoprądowy typu A można podłączyć do inwertera w celu ochrony zgodnie z lokalnymi przepisami i regulacjami. Jeśli podłączone jest zewnętrzne urządzenie zabezpieczające przed prądem upływowym, jego prąd roboczy musi wynosić 300 mA lub więcej, w przeciwnym razie inwerter może nie działać prawidłowo.

# 5.5 Urządzenie ochrony przed maks. prądem przeciążeniowym

W celu ochrony połączenia AC inwertera zaleca się zainstalowanie wyłącznika automatycznego, aby zapobiec przetężeniu. Patrz tabela 5.3 poniżej.

| Inwerter       | Znamionowe napięcie<br>wyjściowe (V) | Znamionowy<br>prąd wyjściowy (A) | Prąd urządzenia<br>zabezpieczającego (A) |
|----------------|--------------------------------------|----------------------------------|------------------------------------------|
| SUN-1K-G04-P   | 220/230                              | 4,6/4,4A                         | 10                                       |
| SUN-1.5K-G04-P | 220/230                              | 6,8/6,5A                         | 10                                       |
| SUN-2K-G04-P   | 220/230                              | 9,1/8,7A                         | 16                                       |
| SUN-2.5K-G04-P | 220/230                              | 11,4/10,9A                       | 20                                       |
| SUN-3K-G04-P   | 220/230                              | 13,7/13,1A                       | 20                                       |
| SUN-3.6K-G04-P | 220/230                              | 16,4/15,7A                       | 32                                       |
| SUN-4K-G04-P   | 220/230                              | 18,2/17,4A                       | 32                                       |

Tabela 5.3 Zalecane specyfikacje zabezpieczeń prądowych

# 5.6 Połączenie monitorowania inwertera

Inwerter posiada funkcję bezprzewodowego zdalnego monitorowania. Inwerter z funkcją Wi-Fi wyposażony jest we wtyczkę Wi-Fi do połączenia z siecią. Obsługa wtyczki Wi-Fi, instalacja, dostęp do Internetu, pobieranie aplikacji i inne procesy zostały szczegółowo opisane w instrukcji.

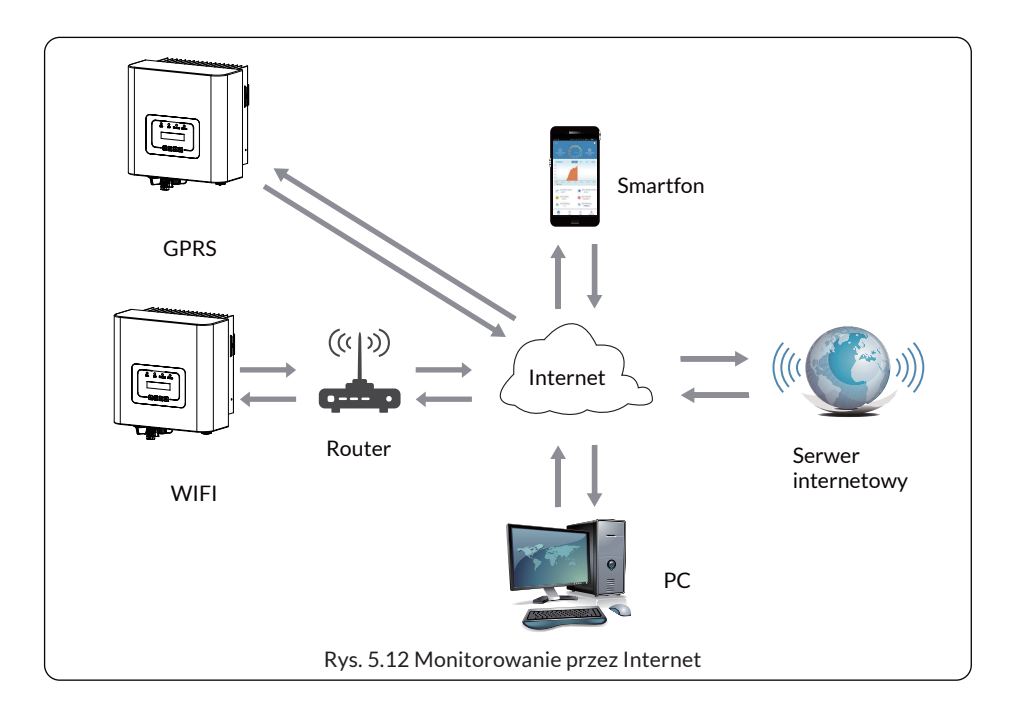

# 5.7 Instalacja rejestratora danych

Gdy inwerter opuszcza fabrykę, miejsce instalacji rejestratora danych zabezpieczone jest płytką, jak pokazano na rysunku 5.13. Podczas instalacji rejestratora danych proszę zdjąć płytkę uszczelniającą, zastąpić ją płytką uszczelniającą z kwadratowym otworem załączoną w akcesoriach i dokręcić śruby. Włożyć rejestrator danych do interfejsu i przykręcić go śrubą. Konfigurację rejestratora danych należy przeprowadzić po wykonaniu różnych połączeń elektrycznych i włączeniu zasilania DC inwertera. Kiedy inwerter podłączony jest do zasilania prądem stałym DC, sprawdzane jest czy rejestrator danych jest prawidłowo zasilany (światło diody LED świeci na zewnątrz obudowy)

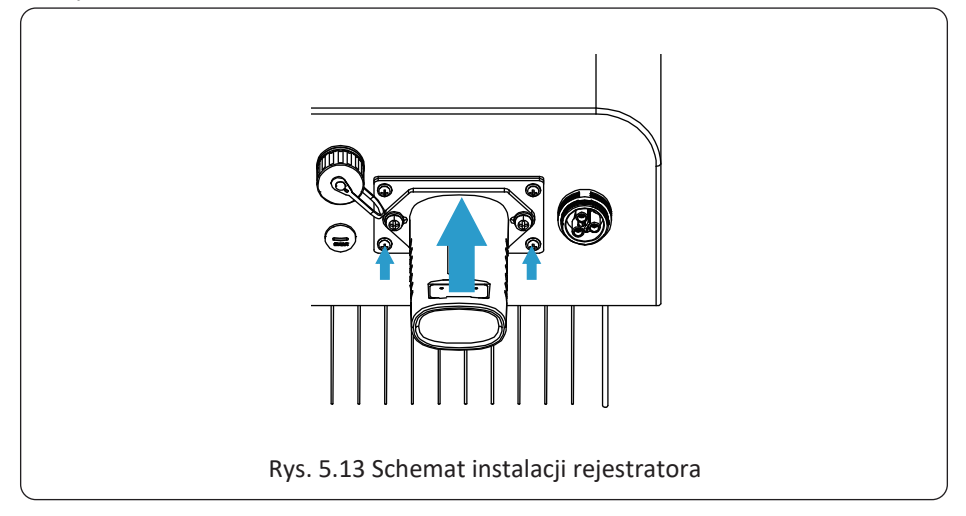

# 5.8 Konfiguracja rejestratora danych

W celu konfiguracji rejestratora danych, proszę odnieść się do ilustracji.

# 6. Uruchamianie i wyłączanie

Przed uruchomieniem inwertera należy upewnić się, że spełnia on poniższe warunki, w przeciwnym razie może dojść do pożaru lub uszkodzenia inwertera. W takim przypadku nie ponosimy żadnej odpowiedzialności. Jednocześnie, aby zoptymalizować konfigurację systemu, zaleca się podłączenie dwóch wejść do tej samej liczby modułów fotowoltaicznych.

- a). Maksymalne napięcie w obwodzie otwartym każdego zestawu modułów fotowoltaicznych nie może przekraczać 550 V DC w żadnych warunkach.
- b). Każde wejście inwertera powinno wykorzystywać szeregowo ten sam typ modułu fotowoltaicznego.
- c). Całkowita moc wyjściowa PV nie może przekraczać maksymalnej mocy wejściowej inwertera, a każdy moduł fotowoltaiczny nie może przekraczać mocy znamionowej każdego kanału.

# 6.1 Uruchomienie inwertera

Podczas uruchamiania inwertera jednofazowego dla systemów szeregowych należy wykonać poniższe kroki:

1. Uruchomić przełącznik na wyłączniku AC.

2. Włączyć przełącznik DC modułów fotowoltaicznych, a jeśli panele zapewnią wystarczające napięcie rozruchowe i moc, inwerter rozpocznie pracę.

3. İnwerter najpierw sprawdzi parametry wewnętrzne i parametry sieci, podczas gdy ekran LCD pokaże, że inwerter przeprowadza samokontrolę.

4. Jeśli parametr mieści się w dopuszczalnym zakresie, inwerter rozpocznie wytwarzanie energii. Kontrolka NORMAL świeci się.

# 6.2 Wyłączenie inwertera

Podczas wyłączania inwertera, proszę postępować zgodnie z poniższymi krokami:

1. Wyłączyć wyłącznik AC.

2. Odczekać 30 sekund i wyłączyć przełącznik DC (jeśli jest). Inwerter zamknie wyświetlacz LCD i wszystkie wskaźniki w ciągu dwóch minut.

# 6.3 Funkcja anty-PID (opcjonalnie)

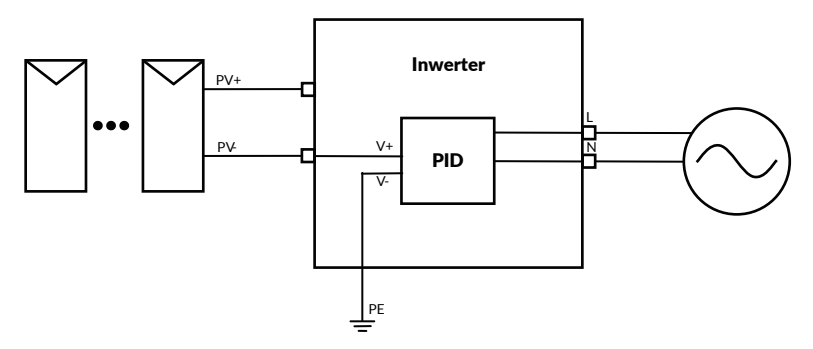

Moduł przeciwdziałający efektowi PID naprawia efekt PID modułu PV w nocy. Moduł PID zawsze działa podczas podłączenia do prądu przemiennego (AC). Jeśli wymagana jest konserwacja i wyłączenie przełącznika AC, można wyłączyć funkcję Anty-PID.

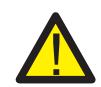

# OSTRZEŻENIE:

Funkcja PID jest automatyczna. Gdy napięcie szyny DC spadnie poniżej 50VDC, moduł PID wytworzy 450VDC pomiędzy PV a masą. Nie jest wymagana żadna kontrola ani sprzęt.

# OSTRZEŻENIE:

Jeśli konieczna jest konserwacja inwertera, proszę najpierw wyłączyć przełącznik AC, a następnie przełącznik DC i odczekać 5 minut przed wykonaniem innych czynności.

# 7. Funkcja zerowego eksportu przez licznik energii

Kiedy to czytasz, wierzymy, że zakończyłeś podłączanie zgodnie z wymaganiami rozdziału 5, jeśli w tym czasie korzystałeś z inwertera i chcesz użyć funkcji zerowego eksportu, proszę wyłączyć przełącznik AC i DC inwertera i odczekać 5 minut, aż całkowicie się rozładuje. Proszę postępować zgodnie z poniższymi rysunkami 7.1 i 7.18, aby podłączyć licznik energii.

W przypadku schematu okablowania systemu czerwona linia odnosi się do linii L (L), niebieska linia odnosi się do linii neutralnej (N), a zielona linia odnosi się do przewodu uziemiającego (PE).

Podłączenie kabla RS485 licznika energii do portu RS485 inwertera. Zaleca się zainstalowanie przełącznika AC między inwerterem a siecią energetyczną, specyfikacja przełącznika AC zależy od mocy obciążenia.

Zalecany przełącznik AC do podłączenia do wyjścia inwertera można znaleźć w Tabeli 5.2. Jeśli w zakupionym inwerterze nie ma zintegrowanego przełącznika DC, zalecamy podłączenie przełącznika DC. Napięcie i prąd przełącznika zależą od układu PV, do której mają Państwo dostęp.

# 

### Schemat połączeń systemowych dla licznika Eastron

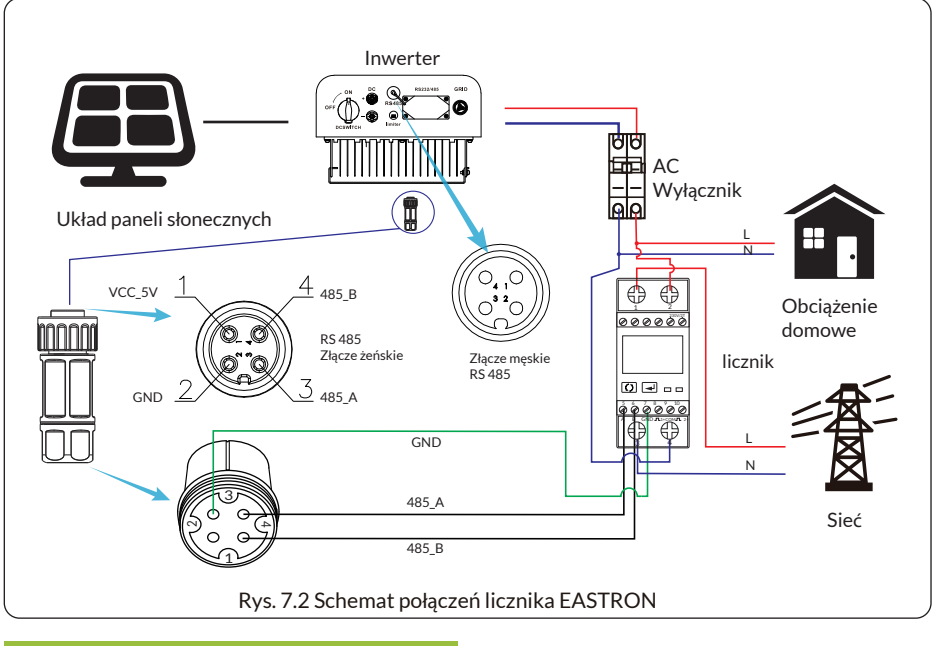

| Mete   | r SN:2 |
|--------|--------|
| Pouer: | ow     |

Rys. 7.3 Ustawienie parametrów

Gdy licznik EASTRON połączy się pomyślnie, wyświetli się SN: 2

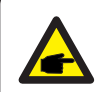

### Wskazówka dotycząca bezpieczeństwa:

Podczas podłączania należy upewnić się, że kable wejściowe sieci łączą porty 1 i 3 licznika energii, a kable wyjściowe AC inwertera łączą porty 2 i 4 licznika energii.

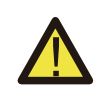

#### Ostrzeżenie:

Podczas końcowej instalacji wraz z urządzeniem należy zainstalować wyłącznik certyfikowany zgodnie z normami IEC 60947-1 i IEC 60947-2.

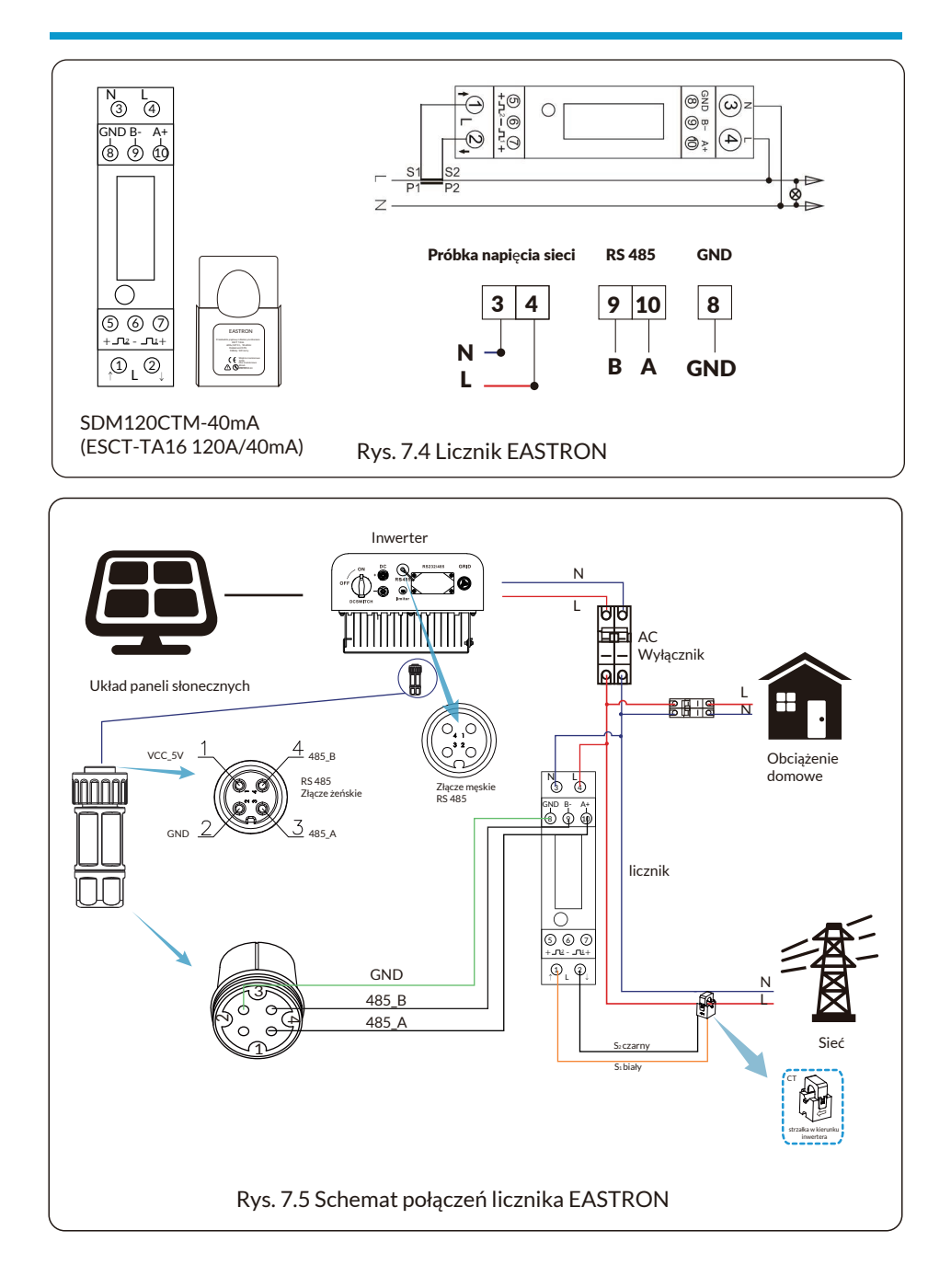

### Schemat połączeń systemowych dla licznika CHNT

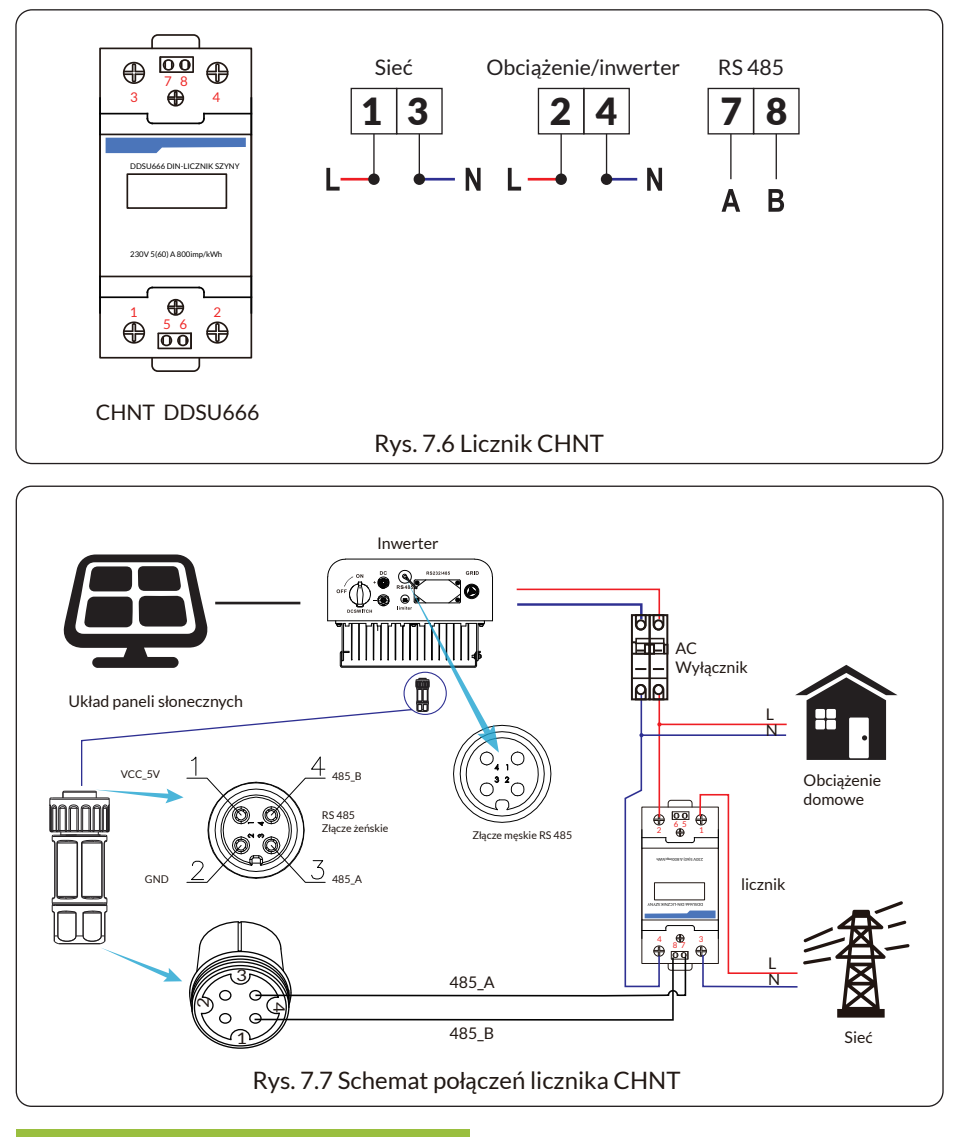

| Met   | er SN:1 |  |
|-------|---------|--|
| Pover | ow      |  |

Rys. 7.8 Ustawienie parametrów

Gdy licznik CHNT połączy się pomyślnie, wyświetli się SN: 1

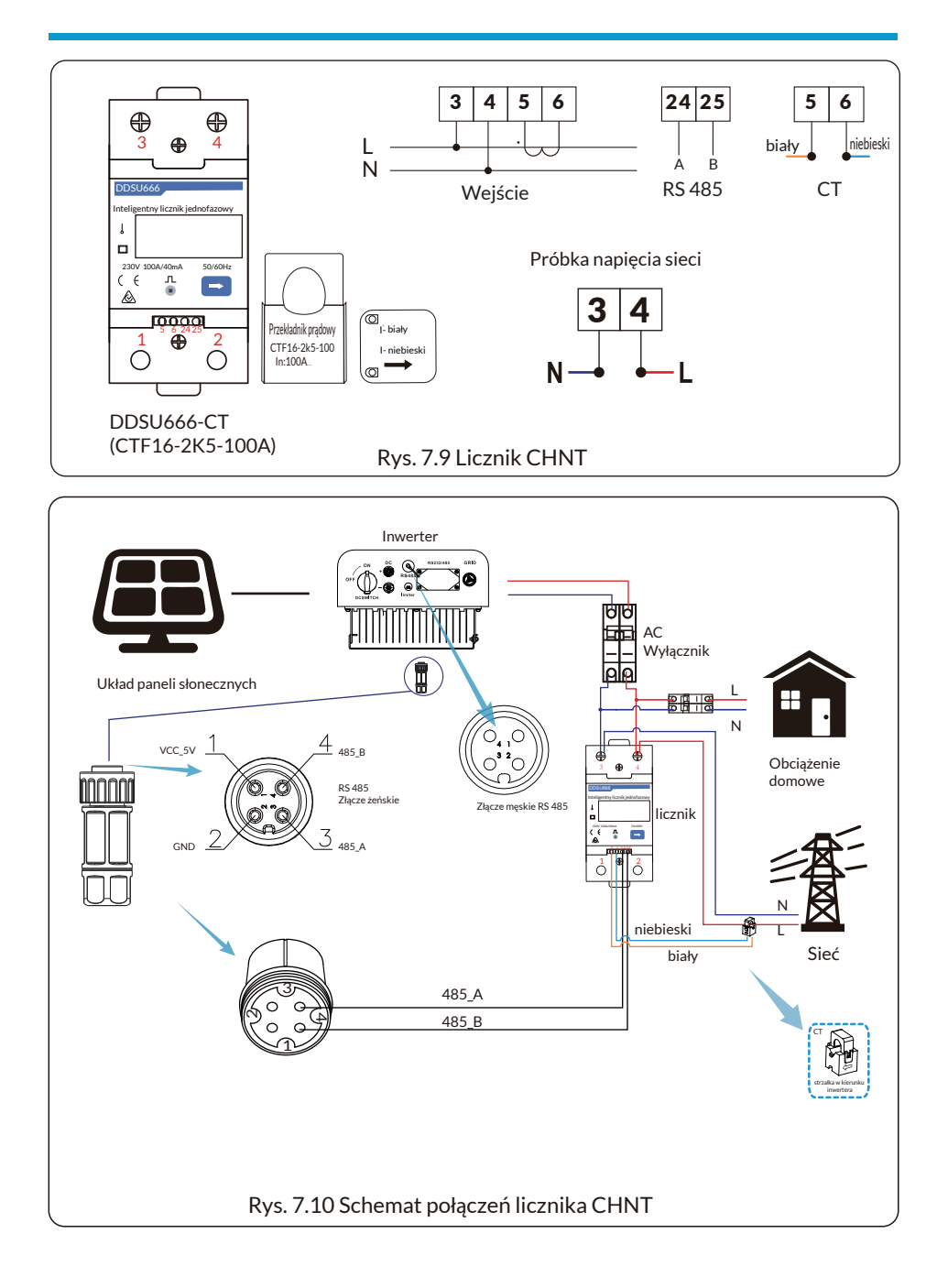

#### Schemat połączeń systemowych dla licznika Eastron

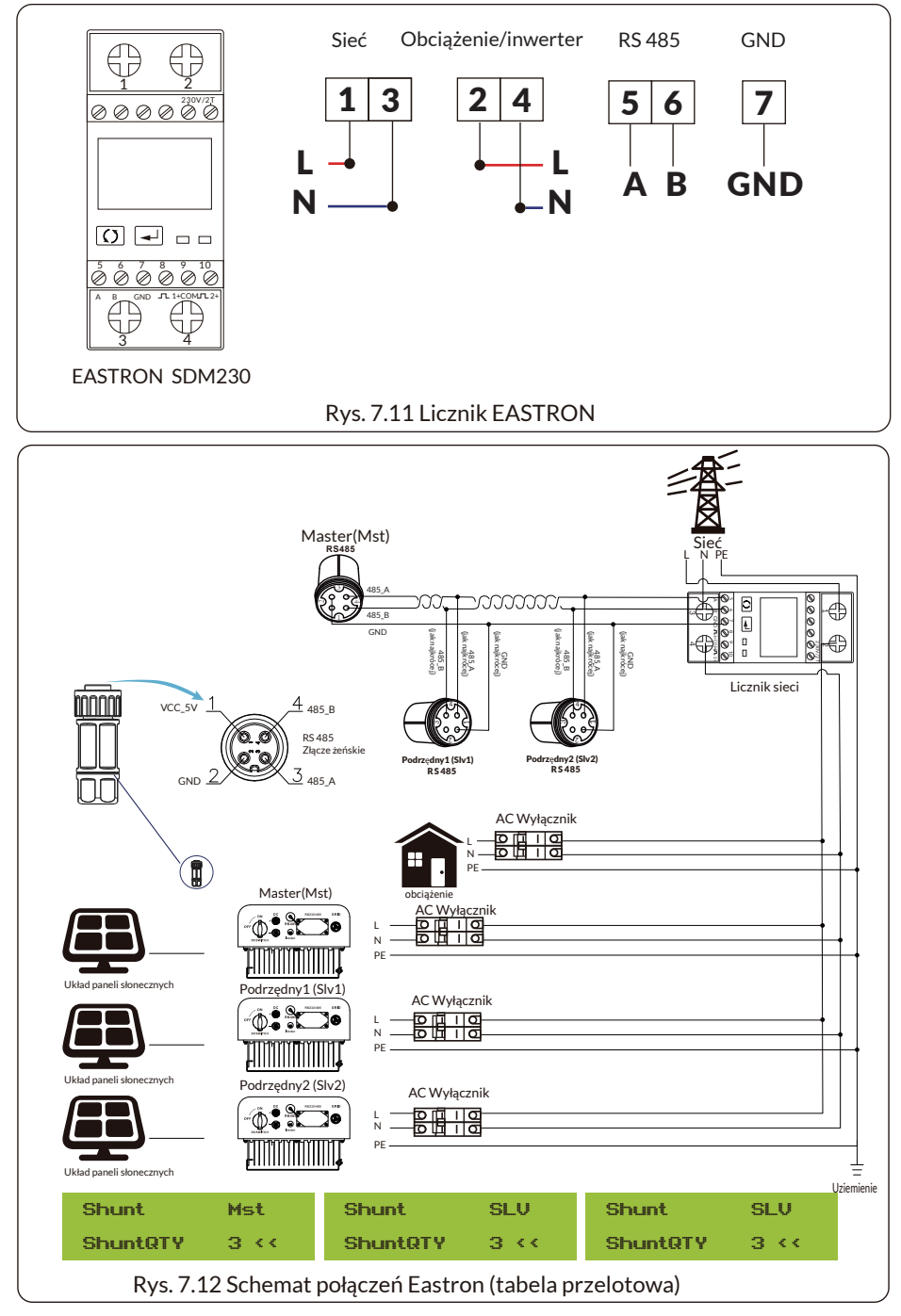

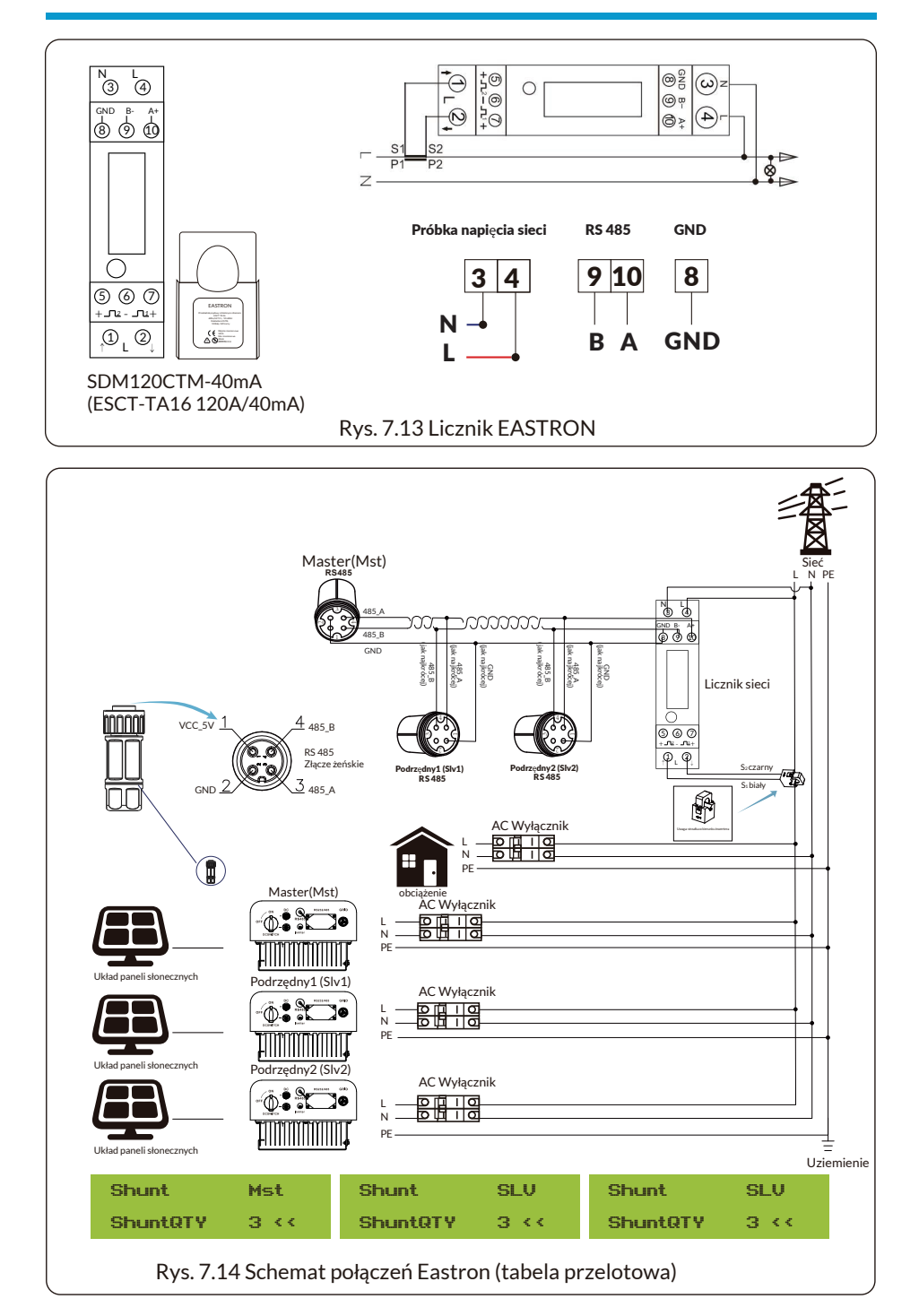

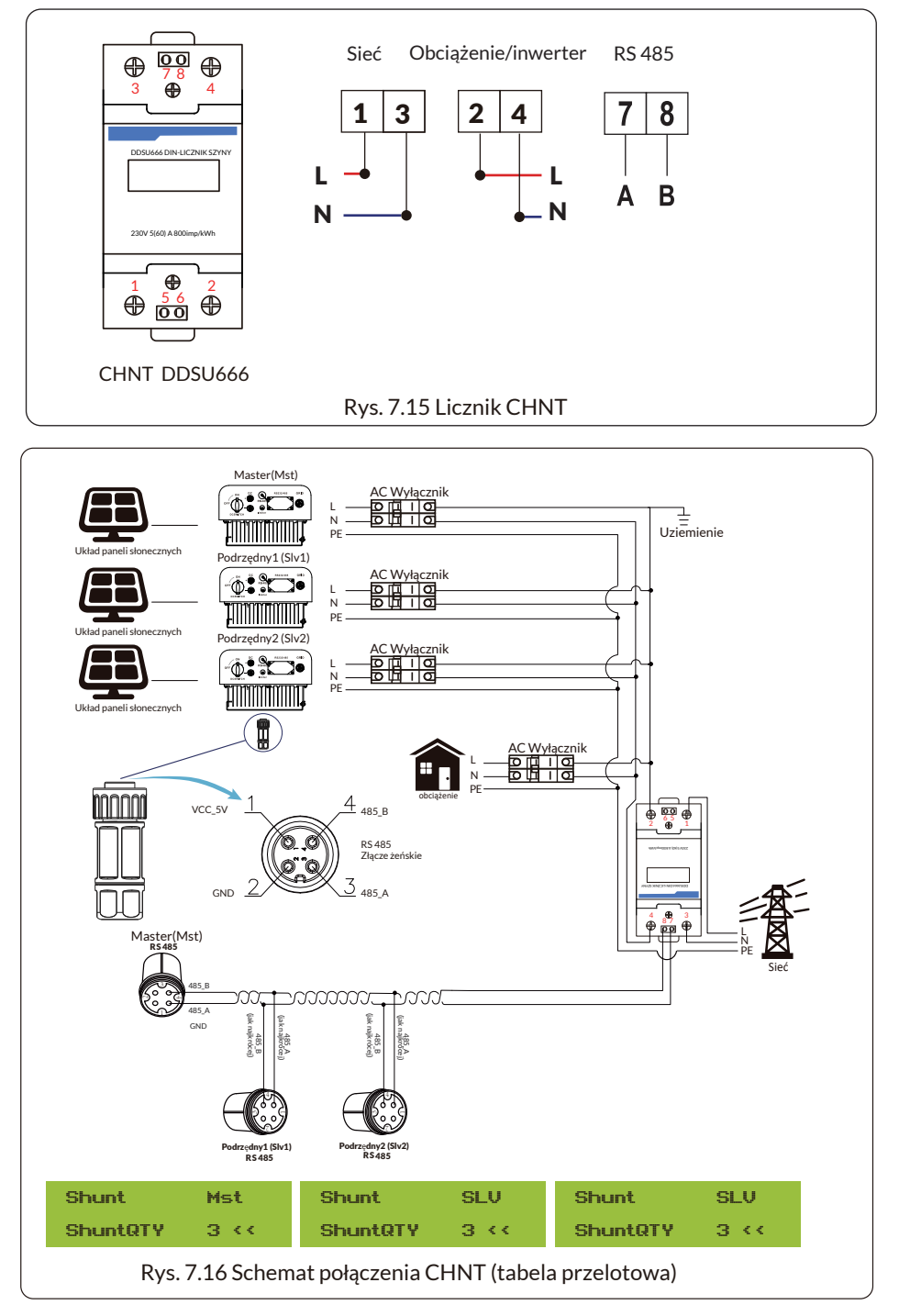

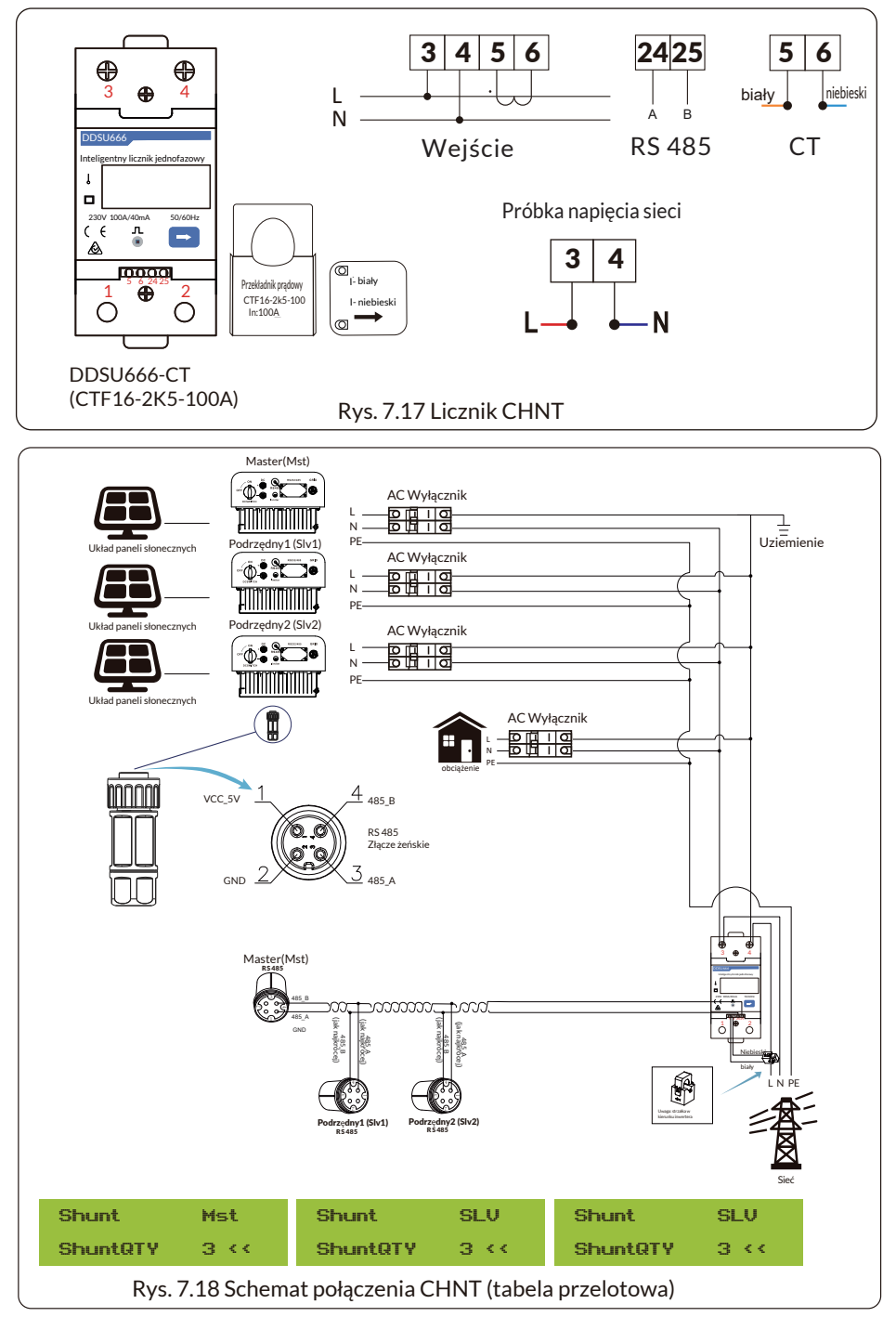

# 7.1 Użycie funkcji zerowego eksportu

Po zakończeniu połączenia należy wykonać następujące kroki, aby skorzystać z tej funkcji:

1. Włączyć przełącznik AC.

2. Włączyć przełącznik DC, czekając na włączenie wyświetlacza LCD inwertera.

3. Nacisnąć przycisk Enter na panelu LCD w głównym interfejsie, aby przejść do opcji menu, wybrać [ustawienia parametrów], aby wejść do podmenu ustawień, a następnie wybrać [parametry pracy], jak pokazano na rysunku 7.19, w tym momencie wprowadzić domyślne hasło 1234, naciskając przycisk [w górę, w dół, enter] oraz wejść do interfejsu ustawień parametrów pracy, jak pokazanego na rysunku 7.20.

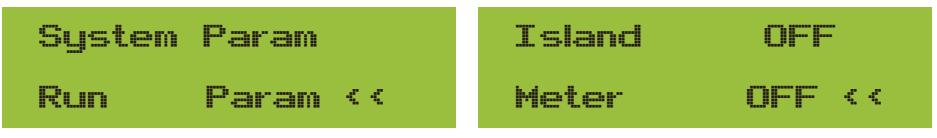

Rys. 7.19 Ustawienie parametrów

Rys. 7.20 Przełącznik licznika

4. Nacisnąć przycisk [góra/dół], przesunąć kursor ustawień na licznik energii i nacisnąć przycisk [enter]. W tym momencie można włączyć lub wyłączyć licznik energii, wybierając przycisk [góra-dół]; nacisnąć przycisk [enter], aby potwierdzić zakończenie ustawień.

5. Przesunąć kursor na [OK], nacisnąć [enter], aby zapisać ustawienia i opuścić stronę parametrów pracy, w przeciwnym razie ustawienia będą nieważne.

6. Jeśli konfiguracja przebiegnie pomyślnie, można powrócić do interfejsu menu i wyświetlić ekran LCD do [strony głównej], naciskając przycisk [góra/dół]. Jeśli na wyświetlaczu pojawi się [moc licznika XXW], ustawienie funkcji zerowego eksportu zostało zakończone. Pokazano na rysunku 7.21.

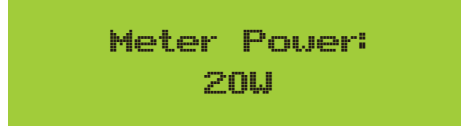

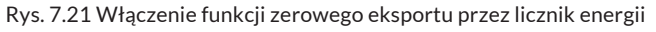

7. Jeśli moc licznika XXW jest dodatnia, oznacza to, że sieć zasila obciążenie i nie ma energii wprowadzanej do sieci. Jeśli moc miernika jest ujemna, oznacza to, że energia PV jest sprzedawana do sieci.

8. Po prawidłowym podłączeniu proszę poczekać na uruchomienie inwertera. Jeśli moc paneli fotowoltaicznych odpowiada bieżącemu zużyciu energii, inwerter utrzyma określoną moc wyjściową, aby przeciwdziałać mocy sieci bez przepływu wstecznego.

# 7.2 Zacisk czujnika (opcjonalnie)

Inwerter posiada zintegrowaną funkcję ograniczenia eksportu. Funkcja ta polega na szybkiej regulacji mocy wyjściowej inwertera w zależności od mocy użytkownika i paneli słonecznych, zapobiegając wysyłaniu mocy wyjściowej inwertera do sieci energetycznej. Ta funkcja ogranicznika jest opcjonalna. Jeśli kupią Państwo inwerter z ogranicznikiem, w zestawie znajdzie się czujnik prądu, który jest niezbędny do działania ogranicznika.

# 7.2.1 Funkcja zerowego eksportu przez przekładnik prądowy

Kiedy to czytasz, wierzymy, że zakończyłeś podłączanie zgodnie z wymaganiami rozdziału 5, jeśli w tym czasie korzystałeś z inwertera i chcesz użyć funkcji ogranicznika, proszę wyłączyć przełącznik AC i DC inwertera i odczekać 5 minut, aż całkowicie się rozładuje. Następnie proszę podłączyć czujnik prądu do interfejsu ogranicznika inwertera. Należy upewnić się, że są one prawidłowo podłączone, a czujnik prądu powinien być zaciśnięty na przewodzie pod napięciem linii wejściowej. Aby ułatwić korzystanie z wbudowanej funkcji ogranicznika inwertera, specjalnie przedstawiliśmy schemat okablowania, jak pokazano na rysunku 7.23, czerwone linie podłączone do wspomnianego przewodu sieci energetycznej (L), niebieska linia pokazuje linię zerową (N), a żółto-zielona linia pokazuje przewód uziemiający (PE). Zalecamy zainstalowanie przełącznika AC między gniazdem inwertera a siecią energetyczną; specyfikacje przełącznika AC określane są zgodnie z mocą obciążenia. Zalecany przełącznik AC do podłączenia do wyjścia inwertera można znaleźć w Tabeli 5.1. Jeśli w zakupionym inwerterze nie ma zintegrowanego przełącznika DC, zalecamy podłącze-nie przełącznika DC. Napięcie i prąd przełącznika zależą od układu PV, do której mają Państwo dostęp.

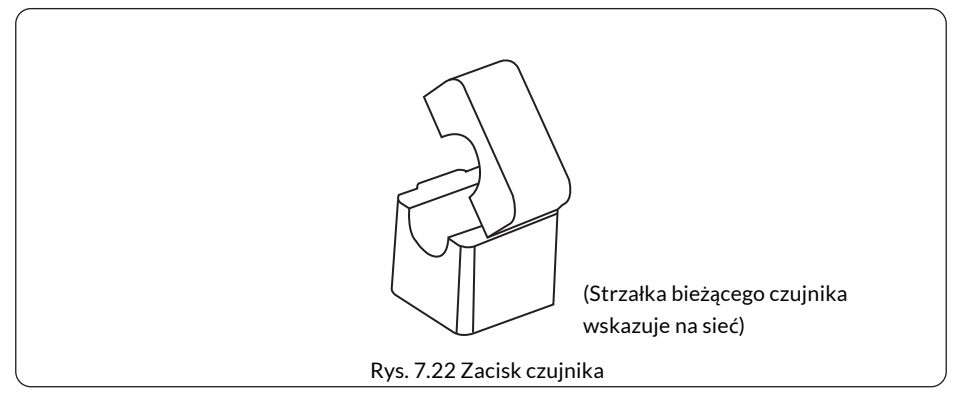

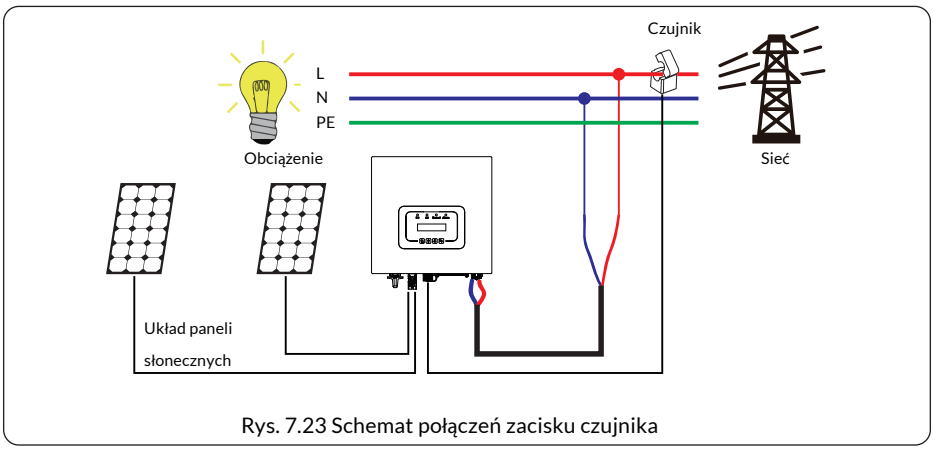

# 7.3 Korzystanie z funkcji ogranicznika

Po zakończeniu połączenia należy wykonać następujące kroki, aby skorzystać z tej funkcji:

1. Włączyć przełącznik AC.

2. Włączyć przełącznik DC, czekając na włączenie wyświetlacza LCD inwertera.

3. Nacisnąć przycisk Enter na panelu LCD w głównym interfejsie, aby przejść do opcji menu, wybrać [ustawienia parametrów], aby wejść do podmenu ustawień, a następnie wybrać [parametry pracy], jak pokazano na rysunku 7.24, w tym momencie wprowadzić domyślne hasło 1234, naciskając przycisk [w górę, w dół, enter] oraz wejść do interfejsu ustawień parametrów pracy, jak pokazanego na rysunku 7.25.

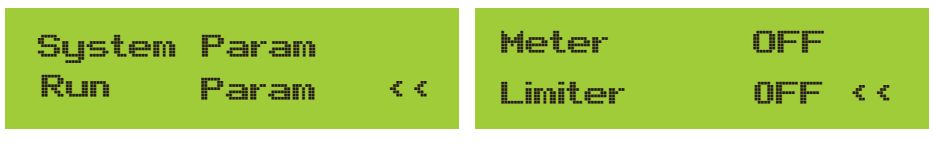

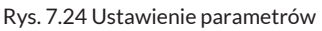

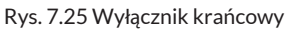

 Nacisnąć przycisk [góra/dół], przesunąć kursor ustawień na funkcję ogranicznika i nacisnąć przycisk [enter]. W tym momencie można włączyć lub wyłączyć funkcję ogranicznika, wybierając przycisk [góra-dół]; nacisnąć przycisk [enter], aby potwierdzić zakończenie ustawień.
 Przesunąć kursor na [potwierdź], nacisnąć ENTER, aby zapisać ustawienia i opuścić stronę parametrów pracy, w przeciwnym razie ustawienia będą nieważne.

6. Jeśli konfiguracja przebiegnie pomyślnie, można powrócić do interfejsu menu i wyświetlić ekran LCD do [strony głównej], naciskając przycisk [góra/dół]. Jeśli wyświetli się [zasilanie użytkowe], ustawienia funkcji ogranicznika zostały zakończone. Pokazano na rysunku 7.26.

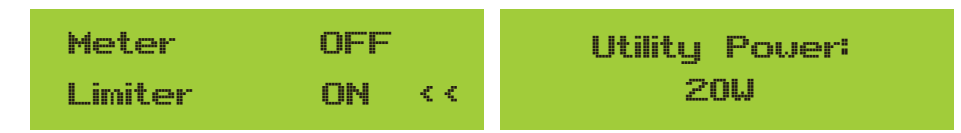

# \* Ten element nie jest dostępny dla niektórych wersji oprogramowania

Rys. 7.26 Włączenie funkcji ogranicznika

7. [zasilanie sieciowe] pokazuje wartość dodatnią, co oznacza, że zasilanie sieciowe zużywa energię i nie ma przepływu wstecznego. Jeśli [zasilanie sieciowe] jest ujemne, oznacza to, że nadmiar energii PV przepływa do sieci lub kierunek strzałki przekładnika prądowego jest w złym kierunku. Proszę przeczytać więcej w rozdziale 7.

8. Po prawidłowym podłączeniu proszę poczekać na uruchomienie inwertera. Jeśli moc paneli fotowoltaicznych odpowiada bieżącemu zużyciu energii, inwerter utrzyma określoną moc wyjściową, aby przeciwdziałać mocy sieci bez przepływu wstecznego.

# 7.4 Uwagi dotyczące korzystania z funkcji zerowego eksportu

Dla Państwa bezpieczeństwa i działania funkcji ogranicznika, przedstawiamy następujące sugestie i środki ostrożności:

# Wskazówka dotycząca bezpieczeństwa:

W trybie zerowego eksportu zdecydowanie zalecamy, aby dwa układy fotowoltaiczne były utworzone przez taką samą liczbę paneli fotowoltaicznych o tej samej wielkości, co sprawi, że inwerter będzie bardziej responsywny.

#### Wskazówka dotycząca bezpieczeństwa:

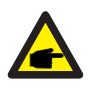

Gdy zasilanie sieciowe jest ujemne, a inwerter nie ma mocy wyjściowej, oznacza to, że orientacja czujnika prądu jest nieprawidłowa, proszę wyłączyć inwerter i zmienić orientację czujnika prądu. (w przypadku korzystania z ogranicznika, strzałka czujnika prądu wskazuje sieć)

# 7.5 Jak przeglądać moc obciążenia podłączonej do sieci stacji PV na platformie monitorującej?

Jeśli chcą Państwo sprawdzić moc obciążenia systemu i ilość energii (KWH) eksportowanej do sieci (moc wyjściowa inwertera jest najpierw wykorzystywana do zasilania obciążenia, a następnie nadwyżka energii jest dostarczana do sieci). Proszę podłączyć licznik zgodnie z rysunkiem 7.12. Po pomyślnym zakończeniu połączenia inwertera wyświetli on moc obciążenia na wyświetlaczu LCD. Proszę nie ustawiać "Licznik WŁ". Ponadto będą Państwo mogli przeglądać moc obciążenia na platformie monitorowania. Metoda ustawiania instalacji powinna przebiegać zgodnie z poniższym opisem.

Po pierwsze, proszę wejść na stronę główną platformy solarman (https://pro.solarmanpv.com, to link dla konta dystrybutora solarman; lub https://home.solarmanpv.com, to link dla konta użytkownika końcowego solarman;) i kliknąć "edytuj"

| < Powrót do listy stacji<br>Inwerter szeregowy sta. solar<br>Pulpit | Inwerter szeregowy stacji solarnych ID13<br>© Częściowo offline © Brak powiadomień<br>Edytoj tagi                                                                                                    | 9                                       |                          |                    | *                                                         | Porównaj<br>Ostatnia aktuali               | Dodaj Edu<br>racja 2021/03/22 | tuj Więcej<br>38-40-59 UTC+08:00 |
|---------------------------------------------------------------------|----------------------------------------------------------------------------------------------------|-----------------------------------------|--------------------------|--------------------|-----------------------------------------------------------|--------------------------------------------|-------------------------------|----------------------------------|
| nawigacyjny<br>Urządzenia<br>A Alerty                               | Name of the second second seco | Wykres przepływu Produkcja Zużycia Sieć |                          | Zasilarie sieciose | Aktualizacja: 202<br>10°C<br>5°C/13°C Slone<br>∉ 4m/s ★ 0 | 11/03/22.08.35.33<br>cznie<br>5:55 🛦 18:05 | C                             |                                  |
| Autoryzacje                                                         |                                                                                                    | l (                                     | - 🛍                      |                    | 16°C                                                      | 13°C                                       | 17°C                          | 18°C                             |
| E Ziecenia pracy                                                    | Adres YongJiang Road,Beilun,Ning.                                                                                                    |                                         | 1                        |                    |                                                           |                                            |                               |                                  |
| 🛱 Plan                                                              | Typ imtalacji Mieszkaniow                                                                                                    |                                         |                          |                    | S*C                                                       | 9°C                                        | 9°C                           | 10°C                             |
| 😰 Zapis konserwacji                                                 | Typ systems Zutyciewlan<br>Telefon                                                                                                    |                                         | 2utycie energii<br>2.6kW |                    | *<br>WT<br>3/23                                           | \$RO<br>3/24                               | *<br>czw<br>3/25              | РТ<br>3/26                       |

# Następnie proszę wybrać typ systemu jako "Samozużycie"

| Edytuj stację                                                                                        |                                                                                                    |                                 | Anuluj Gotowe |
|----------------------------------------------------------------------------------------------------|----------------------------------------------------------------------------------------------------|---------------------------------|---------------|
| Podstawowe informacje<br>Informacje o systemie<br>Informacje o wydajnost<br>Informacje o właścicielu | *Ators:<br>Teng Sang Rang, Balhan Ninglin, 251504, Chiny<br>*VityBiogradus<br>Departing<br>pergetariany 222 • 44 • 2923 *Sannadal 229 • 53<br>Sondracamous | , 24.11                         |               |
|                                                                                                    | (UTC+08:00) Beijing,Chongqing,Hong Kong,Urumczi                                                                                                    | 2020/04/08                      |               |
|                                                                                                    | Informacje o systemie                                                                                                    |                                 | Zwiń A        |
|                                                                                                    | Typ instalacji:<br>Balyakmicdaty 🗸                                                                                                    | Typ systemu :<br>Zużycie własne |               |
|                                                                                                    | Budynek mieszkalny                                                                                                    | Azymut].                        |               |
|                                                                                                    | 30                                                                                                    | 0-360                           |               |

Po drugie, proszę przejść do strony instalacji, jeśli pokazuje ona moc PV, moc obciążenia i moc sieci, oznacza to, że konfiguracja jest prawidłowa.

| < Powrót do listy stacji      | Inwerter szeregowy stacji solarnych              | * Porówn                   | aj Dodaj Edytuj Więce                  | cej   |
|-------------------------------|--------------------------------------------------|----------------------------|----------------------------------------|-------|
| Inwerter szeregowy sta. solar | Częściowa offline S Brak powiadomień Edytaj tapj | Ostatnia                   | aktualizacja 2021/03/22 08:40:59 UTC+0 | 08:00 |
| Pulpit                        |                                                  |                            |                                        |       |
| III nawigacyjny<br>Urzędzenia | Podrywa Wykres przepływu Produkcja Zużycie Sieć  | Aktualizacja: 2021/03/22.0 | 13533 C                                |       |
| Alerty                        | C.C. Martin and                                  | 10°C                       | *                                      |       |
| 🚇 Info 🗸 🗸                    | Moc produktyjna 9.52.kW Zasilanie sketowe        | 5°C/13°C Sionecznie        | PON                                    | 4     |
| 🖆 Autoryzacje                 | US Wydaroid 200Wp uur kw                         | 14°C 12°C                  | 17% 18%                                |       |
| Schemat                       |                                                  |                            | 170 180                                |       |
| 2 Zlecenia pracy              | Adres YongJiang RoadBellen,Ning.                 |                            |                                        | -     |
| 🖽 Plan                        | Typ instalacji Minazlanizav                      | 5°C 9°C                    | 9°C 10°C                               |       |
| B Zapis konserwacii           | Typ systemu Zużycie warzji                       | * 💼                        | * *                                    |       |
|                               | Taleton 2.00W                                    | WT \$R0<br>3/23 3/24       | CZW PT<br>3/25 3/26                    |       |
| 32%                           | Moc produkcyjna 9.52 kW<br>Wydajność 30 kWp      | silanie sieciow<br>6.87 kW | e T                                    |       |
|                               | Zużycie energii<br>2.6kW                         |                            |                                        |       |

# 8. Ogólne działanie

Podczas normalnej pracy wyświetlacz LCD pokazuje aktualny stan inwertera, w tym aktualną moc, całkowitą generowaną energię, wykres słupkowy pracy i identyfikator inwertera itp. Proszę nacisnąć przycisk w górę i przycisk w dół, aby zobaczyć aktualne napięcie DC, prąd DC, napięcie AC, prąd AC, temperaturę chłodnicy inwertera, numer wersji oprogramowania i stan połączenia Wifi.

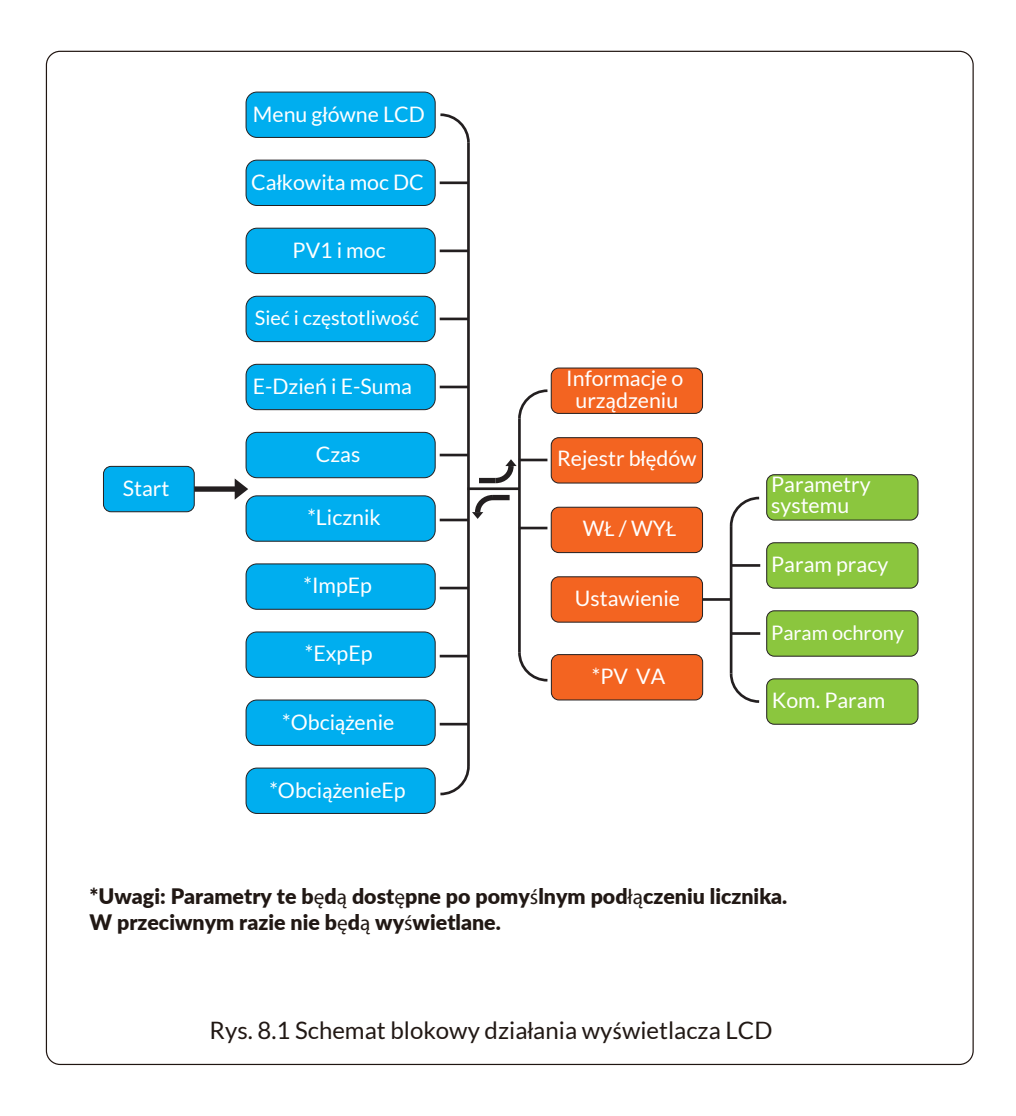

## 8.1 Interfejs początkowy

Z poziomu interfejsu początkowego można sprawdzić moc PV, napięcie PV, napięcie sieci, ID inwertera, model i inne informacje.

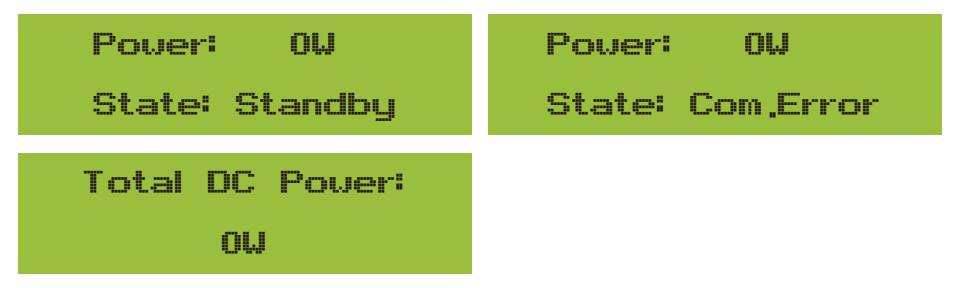

Rys. 8.2 Interfejs początkowy

Naciskając przycisk GÓRA lub DÓŁ, można sprawdzić napięcie DC inwertera, prąd DC, napięcie AC, prąd AC i temperaturę chłodnicy inwertera (temperaturę można zobaczyć tylko po długim naciśnięciu przycisku [ESC]). [enter]).

| PV1: 0,0V 0,0A                                                    | PV2: 0,0V 0,0A                                                                                                    |
|-------------------------------------------------------------------|----------------------------------------------------------------------------------------------------|
| Pover: 0W                                                         | Pover: 0W                                                                                                    |
| Rys. 8.3 Informacje o napie                                       | ęciu i prądzie wejściowym PV                                                                                                    |
| UA: 234V 0,0A<br>UB: 0V 0,0A                                      | UC: OV 0,0A<br>Freq: 0,00Hz                                                                                                    |
| Rys. 8.4 Informacje                                               | o stanie pracy AC                                                                                                    |
|                                                                   |                                                                                                    |
| 21 - 05 - 2020                                                    | Meter                                                                                                    |
| 21 - 05 - 2020<br>15 : 57 : 08                                    | Meter<br>Power: 0W                                                                                                    |
| 21 - 05 - 2020<br>15 : 57 : 08<br>Rys. 8.5 Czas                   | Meter<br>Power: OW<br>Rys. 8.6 Moc licznika                                                                                        |
| 21 - 05 - 2020<br>15 : 57 : 08<br>Rys. 8.5 Czas<br>ImpEp: 0.00KWh | Meter<br>Douer: OW<br>Rys. 8.6 Moc licznika<br>ImpEp: Dzienny zakup energii z sieci;<br>Suma: Całkowita energia zakupiona z sieci. |

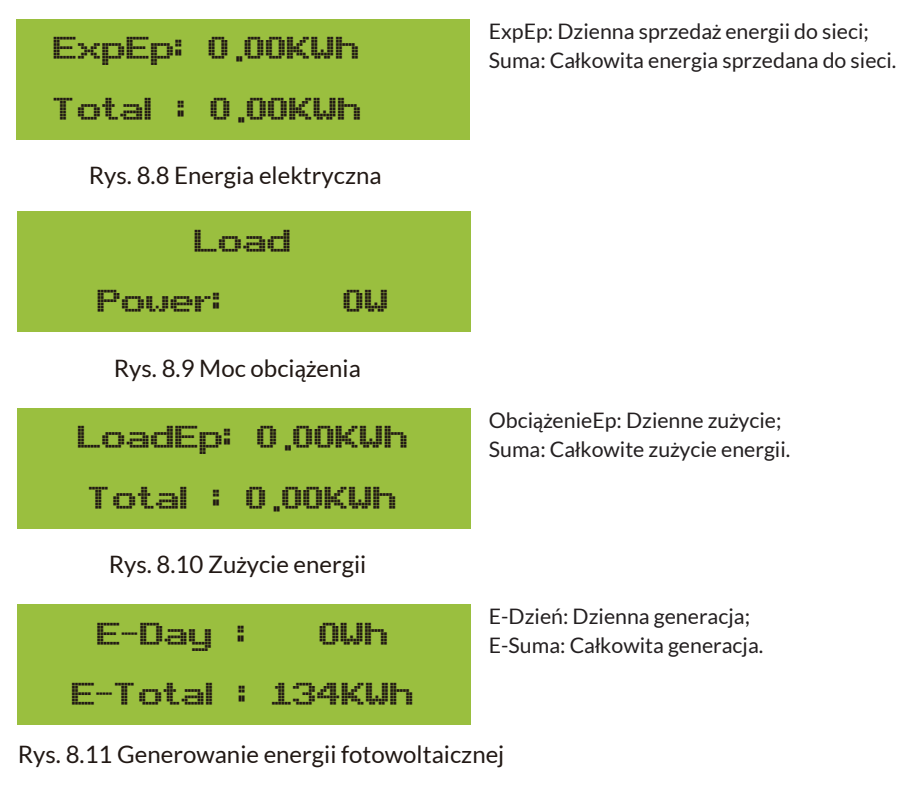

### 8.2 Podmenu w menu głównym

W menu głównym znajduje się pięć podmenu.

### 8.2.1 Informacje o urządzeniu

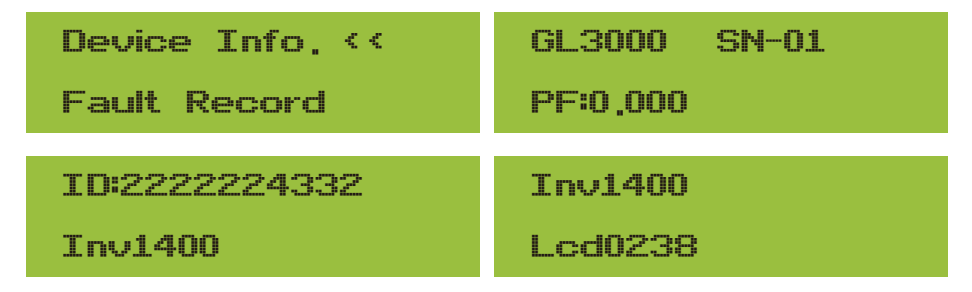

# Rys. 8.12 Informacje o urządzeniu

Można zobaczyć oprogramowanie LCD Lcd0238 i wersję oprogramowania sterującego Inv1400. W tym interfejsie znajdują się parametry takie jak moc znamionowa, adresy komunikacyjne.

### 8.2.2 Rejestr błędów

Można przechowywać do ośmiu rejestrów błędów w menu, klient może rozwiązać usterkę w zależności od kodu błędu.

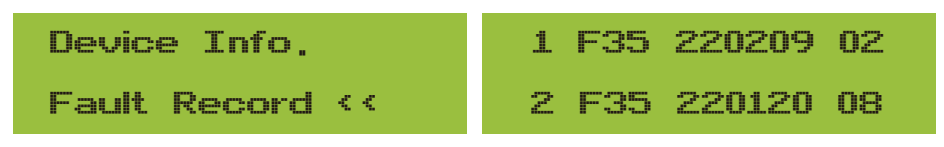

Rys. 8.13 Rejestr błędów

# 8.2.3 Ustawienie WŁ/WYŁ

| ON / OFF <<  | Turn ON 🛛 << |
|--------------|--------------|
| Setup        | Turn OFF     |
| Turn ON      | Turn OFF     |
| OK << Cancel | OK << Cancel |

# Rys. 8.14 Ustawienie WŁ/WYŁ

Po wybraniu opcji "Wyłącz" i naciśnięciu przycisku "OK" w celu sprawdzenia, urządzenie natychmiast przestanie działać. Będzie ono miał status wyłączony. Po ponownym zaznaczeniu opcji "Włącz", urządzenie ponownie przejdzie do programu autotestu. Jeśli pomyślnie przejdzie autotest, zacznie ono działać ponownie.

#### 8.2.4 Ustawianie parametrów

W konfiguracji dostępne są cztery podmenu. Ustawienie obejmuje parametr systemowy, parametr uruchamiania, parametr ochrony, parametr komunikacji. Wszystkie te informacje służą jako odniesienie do konserwacji.

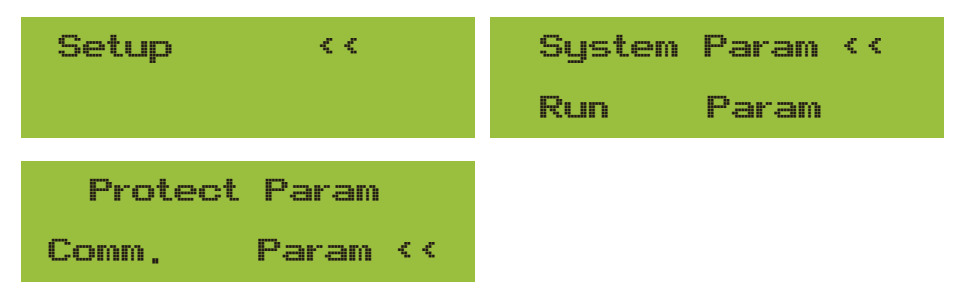

Rys. 8.15 Podmenu ustawień parametrów

### 8.3 Ustawienie parametrów systemu

Parametr systemowy obejmuje ustawienie czasu, języka, wyświetlacza i resetowanie pamięci.

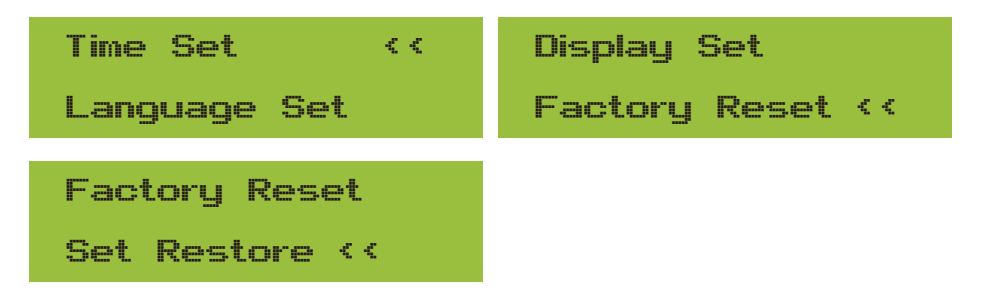

Rys. 8.16 Parametry systemu

| 20200522 OK                           | English <<                                  |
|---------------------------------------|---------------------------------------------|
| 08:11:21 Cancel                       | Polski                                      |
| Rys. 8.17 Czas                        |                                             |
| РССК ‹‹                               | Bright Kepp 🛛 <<                            |
| Nederland                             | Delay time 05S                              |
| Rys. 8.18 Język                       | Rys. 8.19 Ustawienia ekranu LCD             |
| Delay time 05S                        | Confirm Reset <<                            |
| OK << Cancel                          | Cancel                                      |
| Rys. 8.20 Ustawienia czasu opóźnienia | Rys. 8.21 Przywracanie ustawień fabrycznych |
| I Confirm <<                          |                                             |
| Cancel                                |                                             |

Rys. 8.22 Przywracanie ustawień

# 8.4 Ustawienie parametrów pracy

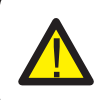

#### Ostrzeżenie:

Wymagane hasło - tylko dla inżyniera z uprawnieniami dostępu. Nieautoryzowany dostęp może spowodować utratę gwarancji. Początkowe hasło to 1234.

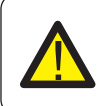

#### Ostrzeżenie:

Symbol "--" w prawym dolnym rogu oznacza, że urządzenie nie posiada tej funkcji.

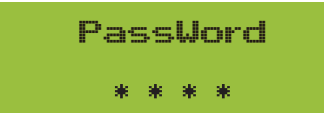

Rys. 8.23 Hasło

# 8.4.1 Ustawienie mocy czynnej

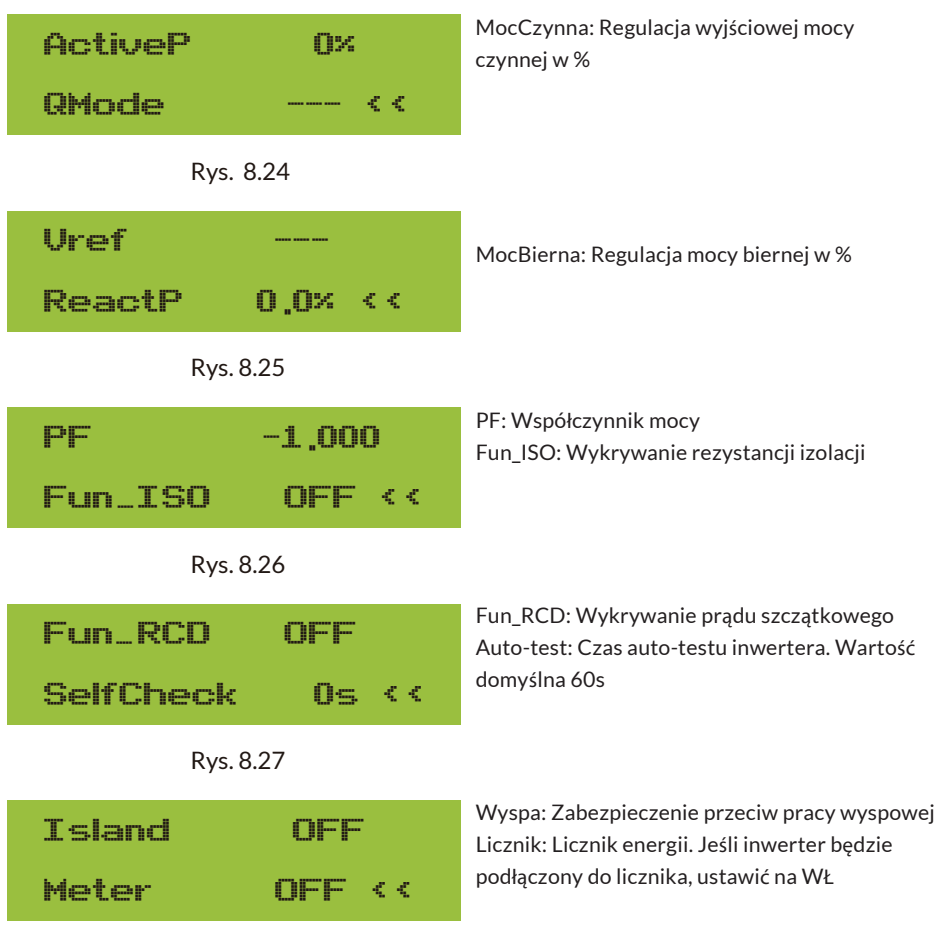

Rys. 8.28

| Exp_Mode AVG |            | Exp Mode           | MIN    |
|--------------|------------|--------------------|--------|
| CT_Ratio     | o 1 <<     | CT _Ratio          | 1 <<   |
| MFR<br>Back  | AUTO<-     | MFR A<br>Back <<   | CREL<- |
| MFR<br>Back  | EASTRON< - | MFR CHI<br>Back << | NT<-   |

Rys. 8.29 Licznik

| LimiterON <<                        | Zasilanie sieci %: służy do określenia, ile energii<br>można wprowadzić do sieci.<br>Na przykład Zasilanie sieci=50% modelu 4W,<br>oznacza maks. moc 2 kW może być dostarczane<br>do sieci. Parametr ten jest ważny tylko po<br>podłączeniu licznika i włączeniu funkcji licznika |
|-------------------------------------|----------------------------------------------------------------------------------------------------|
| Rys. 8.30<br><b>U1: 0_0U &lt;</b> - | V2: 0,0V <-                                                                                                    |
| 0,0A<br>U3: 0,0V <-                 | 0,0A<br>V4: 0,0V <-                                                                                                    |
| 0,0A                                | 0,0A                                                                                                    |
| 0,00 K-                             | 0,00 (-<br>0,00                                                                                                    |
| 0,00 <-<br>0,0A                     | -> V0,0 <-<br>0,0A                                                                                                    |

| -> V0,0 :eV    | V10: 0,0V <- |
|----------------|--------------|
| A0,0           | 0,0A         |
| 0,00 <-        | 0,00 <-      |
| 0,0A           | 0,0A         |
| DC1-> Wind OFF | OK           |
| DC1-> Wind OFF | Cancel <<    |

# Rys. 8.31 Turbina wiatrowa

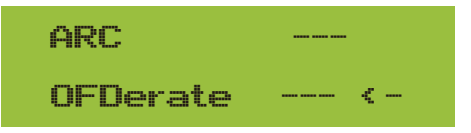

# Rys. 8.32 Wykrywanie zwarcia łukowego

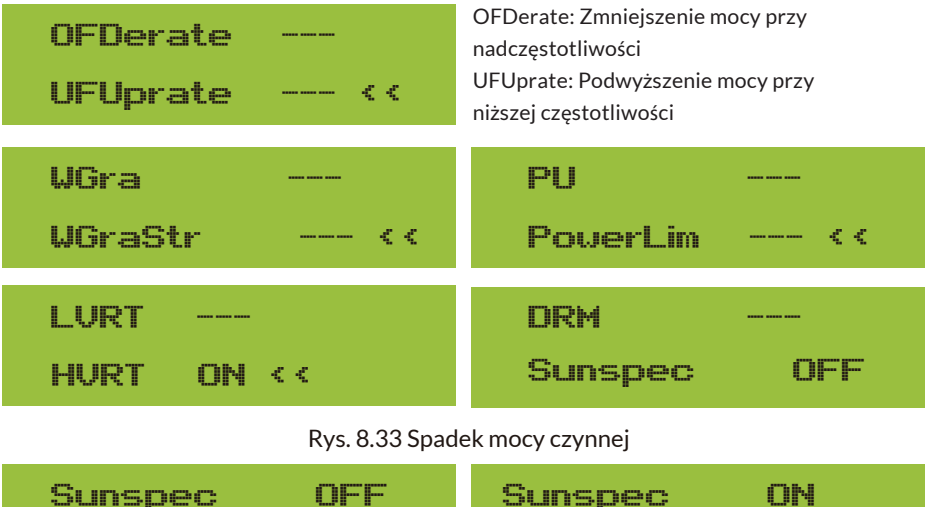

| Sunspec | : |   | OFF    | Sunspec | • |   | ON     |
|---------|---|---|--------|---------|---|---|--------|
| OK      | < | < | Cancel | ок      | < | < | Cancel |

# 8.5 Ustawienie parametrów ochrony

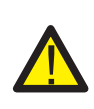

# Ostrzeżenie:

Tylko inżynier.

Ustawimy parametr w zależności od wymagań bezpieczeństwa, więc klienci nie muszą go resetować. Hasło jest takie samo jak w 8.4 Param pracy

| PassWord            | GridStanderd << |  |  |  |  |
|---------------------|-----------------|--|--|--|--|
| * * * *             | Advanced        |  |  |  |  |
| Back <<             |                 |  |  |  |  |
| Rys. 8.34           | Hasło           |  |  |  |  |
| Brazil              | EN50438         |  |  |  |  |
| EN50549-1-PL <<     | IEC61727 <<     |  |  |  |  |
| E CUSTOM            | VDE0126         |  |  |  |  |
| VDE_4105 <<         | Spain <<        |  |  |  |  |
| CEI_0 21            | G99             |  |  |  |  |
| G98 <<              | NBT32004-B      |  |  |  |  |
| Australia-A         | Australia-C     |  |  |  |  |
| Australia-B <<      | Neu Zealand     |  |  |  |  |
| MEA                 | Norway          |  |  |  |  |
| PEA <<              | Suitzerland <<  |  |  |  |  |
| R25<br>OK Cancel << |                 |  |  |  |  |

Rys. 8.35 Standard sieci

| OverVolt Lv3                     | OverVolt Lv3                     |
|----------------------------------|----------------------------------|
| Point 240.0V <<                  | Delay 1000ms <<                  |
| OverVolt Lv2                     | OverVolt Lv2                     |
| Point 240,0V <<                  | Delay 1000ms <<                  |
| OverVolt Lv1                     | OverVolt Lv1                     |
| Point 240,0V <<                  | Delay 1000ms <<                  |
| UnderVolt Lv1                    | UnderVolt Lv1                    |
| Point 235,0V <<                  | Delay 1000ms <<                  |
| UnderVoltLv2Point235,0V <        | UnderVolt Lv2<br>Delay 1000ms << |
| UnderVolt Lv3                    | UnderVolt Lv3                    |
| Point 235,0V <<                  | Delay 1000ms <<                  |
| OverFreq Lv3                     | OverFreq Lv3                     |
| Point 52,00Hz <<                 | Delay 1000ms <<                  |
| OverFreq Lv2                     | OverFreq Lv2                     |
| Point 52,00Hz <<                 | Delay 1000ms <<                  |
| OverFreq Lv1<br>Point 52,00Hz << | OverFreqLv1Delay1000ms <         |
| UnderFreq Lv1                    | UnderFreq Lv1                    |
| Point 48,00Hz <<                 | Delay 1000ms <<                  |

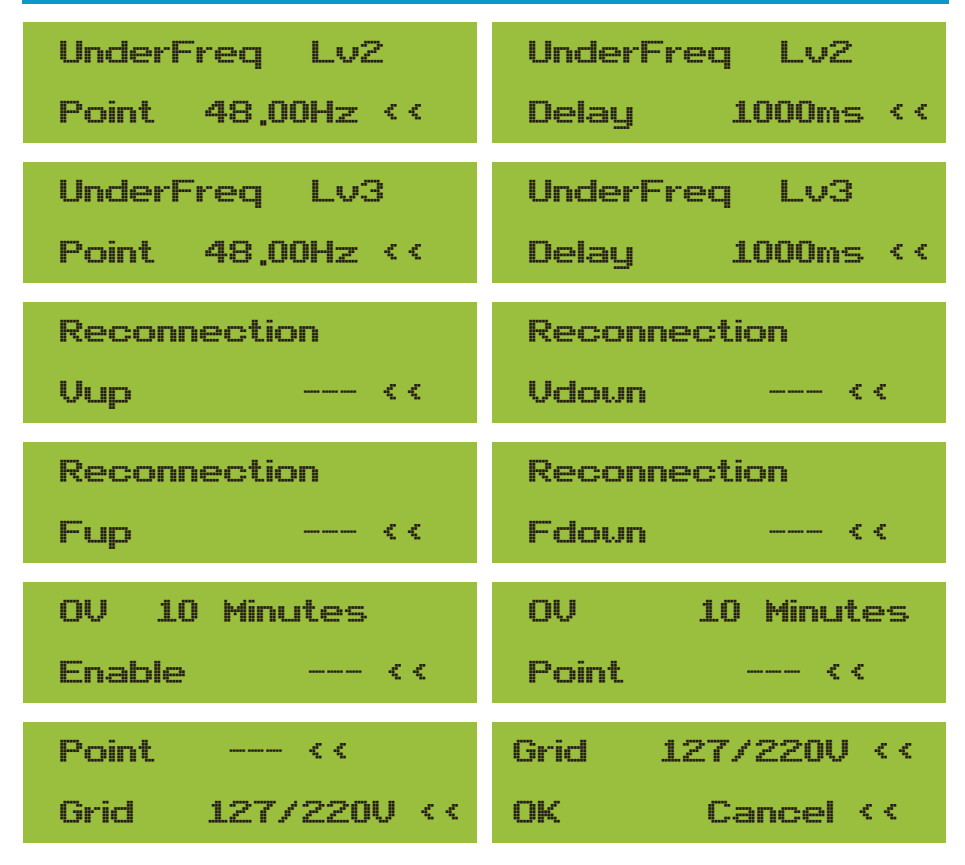

Rys. 8.36 Zaawansowane

8.6 Ustawienie parametrów komunikacji

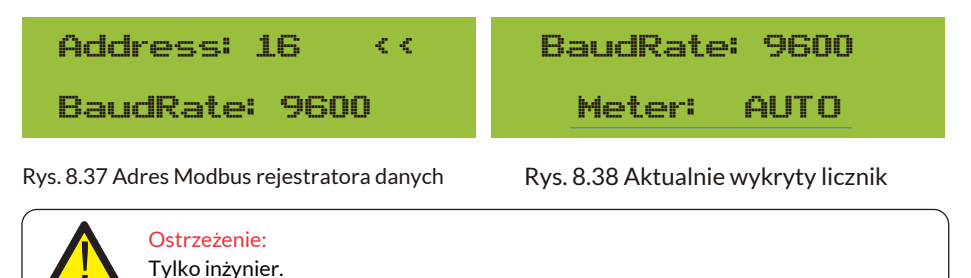

# 9. Naprawa i konserwacja

Inwerter typu szeregowego nie wymaga regularnej konserwacji. Jednak zanieczyszczenia lub kurz wpływają na wydajność termiczną chłodnicy. Lepiej jest czyścić go miękką szczotką. Jeśli powierzchnia jest zbyt brudna i wpływa na odczyt LCD i lampy LED, można ją wyczyścić wilgotną szmatką.

# Zagrożenie wysoką temperaturą:

Gdy urządzenie pracuje, lokalna temperatura jest zbyt wysoka, a dotyk urządzenia może spowodować oparzenia. Proszę wyłączyć inwerter i poczekać, aż ostygnie, a następnie wyczyścić i poddać konserwacji.

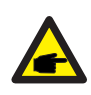

# Wskazówka dotycząca bezpieczeństwa:

Do czyszczenia jakichkolwiek części inwertera nie wolno używać rozpuszczalników, materiałów ściernych ani żrących.

# 10.Informacje o błędach i ich przetwarzanie

Inwerter został zaprojektowany zgodnie z międzynarodowymi normami dotyczącymi bezpieczeństwa i kompatybilności elektromagnetycznej. Przed dostarczeniem do klienta inwerter został poddany testom tak, aby zapewnić jego optymalne działanie i niezawodność.

# 10.1 Kod błędu

Jeśli wystąpi jakakolwiek awaria, na ekranie LCD zostanie wyświetlony komunikat alarmowy. W takim przypadku inwerter może przestać dostarczać energię do sieci. Opisy alarmów i odpowiadające im komunikaty alarmowe przedstawiono w Tabeli 10.1.

| Kod błędu | Opis                                               | Sieć-Trzy fazy                                                                                                    |
|-----------|----------------------------------------------------|----------------------------------------------------------------------------------------------------|
| F01       | Błąd odwrotnej polaryzacji wejścia DC              | Sprawdzić polaryzację wejścia PV.                                                                                                    |
| F02       | Trwała usterka impedancji<br>izolacji DC           | Sprawdzić kabel uziemiający inwertera.                                                                                                    |
| F03       | Usterka prądu upływowego DC                        | Nie wygląda to na kod. Jak dotąd nigdy się to nie zdarzyło.                                                                                           |
| F04       | Usterka uziemienia GFDI                            | Sprawdzić połączenie wyjściowe panelu słonecznego.                                                                                                    |
| F05       | Błąd odczytu pamięci                               | Awaria odczytu pamięci (EEPROM). Ponownie uruchomić inwerter,<br>jeśli usterka nadal występuje, skontaktować się z instalatorem lub<br>serwisem Deye. |
| F06       | Błąd zapisu pamięci                                | Awaria zapisu pamięci (EEPROM). Ponownie uruchomić inwerter,<br>jeśli usterka nadal występuje, skontaktować się z instalatorem lub<br>serwisem Deye.  |
| F07       | Przepalony bezpiecznik GFDI                        | Nie wygląda to na kod. Jak dotąd nigdy się to nie zdarzyło.                                                                                           |
| F08       | Awaria styku uziemienia GFDI                       | Nie wygląda to na kod. Jak dotąd nigdy się to nie zdarzyło.                                                                                           |
| F09       | IGBT uszkodzony przez nadmierny<br>spadek napięcia | Nie wygląda to na kod. Jak dotąd nigdy się to nie zdarzyło.                                                                                           |

| Kod błędu | Opis                                                      | Sieć-Trzy fazy                                                                                                    |  |
|-----------|-----------------------------------------------------------|----------------------------------------------------------------------------------------------------|--|
| F10       | Awaria zasilania przełącznika<br>pomocniczego             | Nie wygląda to na kod. Jak dotąd nigdy się to nie zdarzyło.                                                                                                    |  |
| F11       | Błędy stycznika głównego AC                               | Nie wygląda to na kod. Jak dotąd nigdy się to nie zdarzyło.                                                                                                    |  |
| F12       | Błędy stycznika pomocniczego AC                           | Nie wygląda to na kod. Jak dotąd nigdy się to nie zdarzyło.                                                                                                    |  |
| F13       | Zmieniono tryb pracy/zmieniono<br>tryb sieciowy           | Nie wygląda to na kod. Jak dotąd nigdy się to nie zdarzyło.                                                                                                    |  |
| F14       | Nadmierny prąd oprogramowania DC                          | Nie wygląda to na kod. Jak dotąd nigdy się to nie zdarzyło.                                                                                                    |  |
| F15       | Nadmierny prąd oprogramowania AC                          | <ol> <li>Wewnętrzny czujnik AC lub obwód detekcji na płytce sterującej lub<br/>przewód połączeniowy mogły się poluzować.</li> <li>Ponownie uruchomić inwerter, jeśli usterka nadal występuje,<br/>skontaktować się z instalatorem lub serwisem Deye.</li> </ol>                                                                                                    |  |
| F16       | GFCI (RCD) Usterka prądu<br>upływowego AC                 | <ol> <li>Ten błąd oznacza, że średni prąd upływu przekracza 300 mA.<br/>Sprawdzić, czy zasilanie DC lub panele słoneczne są w porządku, a<br/>następnie sprawdzić "Dane testowe" - &gt; wartość "dil." wynosi około<br/>120; Następnie sprawdzić czujnik lub obwód prądu upływu (poniższy<br/>rysunek). Sprawdzenie danych testowych wymaga użycia dużego<br/>wyświetlacza LCD.</li> <li>Ponownie uruchomić inwerter, jeśli usterka nadal występuje,<br/>skontaktować się z instalatorem lub serwisem Deye.</li> </ol>                                                                                                    |  |
| F17       | Prąd trójfazowy, błąd nadprądowy                          | Nie wygląda to na kod. Jak dotąd nigdy się to nie zdarzyło.                                                                                                    |  |
| F18       | Usterka nadprądowa AC sprzętu                             | <ol> <li>Sprawdzić czujnik AC lub obwód detekcji na płycie sterowania lub<br/>przewód połączeniowy.</li> <li>Ponownie uruchomić inwerter lub przywrócić ustawienia<br/>fabryczne, jeśli usterka nadal występuje, skontaktować się z<br/>instalatorem lub serwisem Deye.</li> </ol>                                                                                                    |  |
| F19       | Synteza wszystkich awarii sprzętu                         | <ol> <li>Edy inwerter jest uruchomiony, wtyczka WiFi pojawi się F19.</li> <li>Ponownie uruchomić inwerter lub przywrócić ustawienia<br/>fabryczne, jeśli usterka nadal występuje, skontaktować się z<br/>instalatorem lub serwisem Deye.</li> </ol>                                                                                                    |  |
| F20       | Błąd nadprądowy DC sprzętu                                | Niedostępne.                                                                                                    |  |
| F21       | Usterka przepływu prądu<br>upływowego DC                  | Nie wygląda to na kod. Jak dotąd nigdy się to nie zdarzyło.                                                                                                    |  |
| F22       | Zatrzymanie awaryjne (jeśli<br>obecny jest przycisk stop) | Skontaktować się z instalatorem w celu uzyskania pomocy.                                                                                                    |  |
| F23       | Prąd upływowy AC jest<br>przejściowym przetężeniem        | <ol> <li>Ten błąd oznacza, że prąd upływu nagle przekroczył 30 mA.<br/>Sprawdzić, czy zasilanie DC lub panele słoneczne są w porządku, a<br/>następnie sprawdzić "Dane testowe" -&gt; wartość "dil." wynosi około<br/>120; Następnie sprawdzić czujnik lub obwód prądu upływu.<br/>Sprawdzenie danych testowych wymaga użycia dużego wyświetlacza<br/>LCD.</li> <li>Ponownie uruchomić inwerter, jeśli usterka nadal występuje,<br/>skontaktować się z instalatorem lub serwisem Deye.</li> </ol>                                                                                                    |  |
| F24       | Awaria impedancji izolacji DC                             | <ol> <li>Sprawdzić rezystancję Vpe na płycie głównej lub wykrywanie na<br/>płycie sterowania. Sprawdzić, czy panele fotowoltaiczne są w normie.<br/>W wielu przypadkach jest to problem po stronie paneli PV.</li> <li>Sprawdzić, czy panel PV (aluminiowa rama) i inwerter jest dobrze<br/>uziemiony. Otworzyć pokrywę inwertera, a następnie sprawdzić, czy<br/>wewnętrzny przewód uziemiający jest dobrze przymocowany do<br/>obudowy.</li> <li>Sprawdzić, czy przewód AC/DC oraz listwa zaciskowa nie są zwarte<br/>do masy lub czy izolacja nie jest uszkodzona.</li> <li>Ponownie uruchomić inwerter, jeśli usterka nadal występuje,<br/>skontaktować się z instalatorem lub serwisem Deye.</li> </ol> |  |
| F25       | Błąd sprzężenia zwrotnego DC                              | Nie wygląda to na kod. Jak dotąd nigdy się to nie zdarzyło.                                                                                                    |  |
| F26       | Szyna zbiorcza DC jest<br>niezrównoważona                 | Nie wygląda to na kod. Jak dotąd nigdy się to nie zdarzyło.                                                                                                    |  |

| Kod błędu | Opis                                                       | Sieć-Trzy fazy                                                                                                    |  |
|-----------|------------------------------------------------------------|----------------------------------------------------------------------------------------------------|--|
| F27       | Błąd izolacji końca DC                                     | Nie wygląda to na kod. Jak dotąd nigdy się to nie zdarzyło.                                                                                                    |  |
| F28       | Błąd wysokiego napięcia DC w<br>inwerterze 1               | Nie wygląda to na kod. Jak dotąd nigdy się to nie zdarzyło.                                                                                                    |  |
| F29       | Awaria przełącznika obciążenia AC                          | Nie wygląda to na kod. Jak dotąd nigdy się to nie zdarzyło.                                                                                                    |  |
| F30       | Awaria stycznika głównego AC                               | <ol> <li>Sprawdzić przekaźniki i napięcie AC przekaźników.</li> <li>Sprawdzić obwód sterownika przekaźnika.</li> <li>Sprawdzić, czy oprogramowanie jest odpowiednie dla tego<br/>inwertera. (Stary typ inwertera nie ma funkcji wykrywania<br/>przekaźników)</li> <li>Ponownie uruchomić inwerter, jeśli usterka nadal występuje,<br/>skontaktować się z instalatorem lub serwisem Deye.</li> </ol> |  |
| F31       | Miękki start wzmacniacza DC                                | Niedostępne.                                                                                                    |  |
| F32       | Błąd wysokiego napięcia DC w<br>inwerterze 2               | Nie wygląda to na kod. Jak dotąd nigdy się to nie zdarzyło.                                                                                                    |  |
| F33       | Nadmierny prąd AC                                          | Czujnik prądu AC lub jego obwód są uszkodzone. Sprawdzić,<br>czy typ inwertera jest prawidłowy.                                                                                                    |  |
| F34       | Przeciążenie prądem AC                                     | Nie wygląda to na kod. Jak dotąd nigdy się to nie zdarzyło.                                                                                                    |  |
| F35       | Brak sieci AC                                              | <ol> <li>Sprawdzić napięcie sieci AC. Sprawdzić obwód wykrywania<br/>napięcia AC. Sprawdzić, czy złącze AC jest w dobrym stanie.<br/>Sprawdzić, czy napięcie sieci AC jest w normie.</li> <li>Ponownie uruchomić inwerter, jeśli usterka nadal występuje,<br/>skontaktować się z instalatorem lub serwisem Deye.</li> </ol>                                                                         |  |
| F36       | Błąd fazy sieci AC                                         | Nie wygląda to na kod. Jak dotąd nigdy się to nie zdarzyło.                                                                                                    |  |
| F37       | Awaria asymetrii napięcia<br>trójfazowego AC               | Nie wygląda to na kod. Jak dotąd nigdy się to nie zdarzyło.                                                                                                    |  |
| F38       | Awaria asymetrii prądu<br>trójfazowego AC                  | Nie wygląda to na kod. Jak dotąd nigdy się to nie zdarzyło.                                                                                                    |  |
| F39       | Przeciążenie prądem<br>AC (jeden cykl)                     | <ol> <li>Sprawdzić czujnik prądu AC i jego obwód.</li> <li>Ponownie uruchomić inwerter, jeśli usterka nadal występuje,<br/>skontaktować się z instalatorem lub serwisem Deye.</li> </ol>                                                                                                    |  |
| F40       | Nadmierny prąd DC                                          | Nie wygląda to na kod. Jak dotąd nigdy się to nie zdarzyło.                                                                                                    |  |
| F41       | Przepięcie linii AC W,U                                    | Sprawdzić ustawienie zabezpieczenia napięcia AC. Sprawdzić,<br>czy kabel AC nie jest zbyt cienki. Sprawdzić różnicę napięcia<br>między wyświetlaczem LCD a licznikiem.                                                                                                    |  |
| F42       | Niskie napięcie linii AC W,U                               | Sprawdzić ustawienie zabezpieczenia napięcia AC. Sprawdzić<br>różnicę napięcia między wyświetlaczem LCD a licznikiem. Należy<br>również sprawdzić, czy wszystkie kable AC są solidnie i prawidłowo<br>podłączone.                                                                                                    |  |
| F43       | Przekroczenie napięcia linii AC V,W                        | Niedostępne.                                                                                                    |  |
| F44       | Niskie napięcie linii AC V,W                               | Niedostępne.                                                                                                    |  |
| F45       | Przepięcie linii AC U,V                                    | Niedostępne.                                                                                                    |  |
| F46       | Niskie napięcie linii AC U,V                               | Niedostępne.                                                                                                    |  |
| F47       | Nadczęstotliwość AC                                        | Sprawdzić ustawienie zabezpieczenia częstotliwości.                                                                                                    |  |
| F48       | Niska częstotliwość prądu<br>przemiennego                  | Sprawdzić ustawienie zabezpieczenia częstotliwości.                                                                                                    |  |
| F49       | Prąd zmienny sieci fazowej U -<br>nadprąd składowej stałej | Nie wygląda to na kod. Jak dotąd nigdy się to nie zdarzyło.                                                                                                    |  |
| F50       | Prąd zmienny sieci fazowej V -<br>nadprąd składowej stałej | Nie wygląda to na kod. Jak dotąd nigdy się to nie zdarzyło.                                                                                                    |  |

| Kod błędu | Opis                                                           | Sieć-Trzy fazy                                                                                                    |
|-----------|----------------------------------------------------------------|----------------------------------------------------------------------------------------------------|
| F51       | Prąd zmienny sieci fazowej W -<br>nadprąd składowej stałej     | Nie wygląda to na kod. Jak dotąd nigdy się to nie zdarzyło.                                                                                                    |
| F52       | AC induktor A, wysoki prąd<br>składowej stałej prądu fazowego. | Nie wygląda to na kod. Jak dotąd nigdy się to nie zdarzyło.                                                                                                    |
| F53       | AC induktor B, wysoki prąd<br>składowej stałej prądu fazowego. | Nie wygląda to na kod. Jak dotąd nigdy się to nie zdarzyło.                                                                                                    |
| F54       | AC induktor C, wysoki prąd<br>składowej stałej prądu fazowego. | Nie wygląda to na kod. Jak dotąd nigdy się to nie zdarzyło.                                                                                                    |
| F55       | Napięcie szyny DC jest zbyt wysokie                            | <ol> <li>Sprawdzić napięcie PV i Ubus oraz obwód wykrywania. Jeśli<br/>napięcie wejściowe PV przekracza limit, proszę zmniejszyć liczbę<br/>połączonych szeregowo paneli słonecznych.</li> <li>Dla napięcia Ubus, proszę sprawdzić wyświetlacz LCD.</li> </ol>                                                                                                    |
| F56       | Napięcie szyny DC jest zbyt niskie                             | <ol> <li>Oznacza to, że napięcie wejściowe PV jest niskie; zawsze dzieje<br/>się to wczesnym rankiem.</li> <li>Sprawdzić napięcie PV i napięcie magistrali Ubus. Gdy inwerter<br/>działa, a następnie pokazuje F56, być może nastąpiła utrata<br/>sterownika lub potrzeba aktualizacji oprogramowania<br/>układowego.</li> <li>Ponownie uruchomić inwerter, jeśli usterka nadal występuje,<br/>skontaktować się z instalatorem lub serwisem Deye</li> </ol> |
| F57       | Odwrócona irygacja prądem AC                                   | Odwrócona irygacja prądem AC.                                                                                                    |
| F58       | Nadmierny prąd AC sieci U                                      | Nie wygląda to na kod. Jak dotąd nigdy się to nie zdarzyło.                                                                                                    |
| F59       | Nadmierny prąd AC sieci V                                      | Nie wygląda to na kod. Jak dotąd nigdy się to nie zdarzyło.                                                                                                    |
| F60       | Nadmierny prąd AC sieci W                                      | Nie wygląda to na kod. Jak dotąd nigdy się to nie zdarzyło.                                                                                                    |
| F61       | Nadmierny prąd w fazie A reaktora                              | Nie wygląda to na kod. Jak dotąd nigdy się to nie zdarzyło.                                                                                                    |
| F62       | Nadmierny prąd w fazie B reaktora                              | Nie wygląda to na kod. Jak dotąd nigdy się to nie zdarzyło.                                                                                                    |
| F63       | Błąd ARC (łuku)                                                | <ol> <li>Proszę sprawdzić połączenie kablowe modułu PV i usunąć usterkę;</li> <li>Proszę zwrócić się do nas o pomoc, jeśli nie mogą Państwo wrócić do<br/>normalnego stanu.</li> </ol>                                                                                                    |
| F64       | Wysoka temperatura chłodnicy<br>IGBT                           | <ol> <li>Sprawdzić czujnik temperatury. Sprawdzić, czy oprogramowanie<br/>sprzętowe jest odpowiednie dla danego sprzętu. Sprawdzić, czy<br/>inwerter jest we właściwym modelu.</li> <li>Ponownie uruchomić inwerter, jeśli usterka nadal występuje,<br/>skontaktować się z instalatorem lub serwisem Deye.</li> </ol>                                                                                                    |

#### Tabela 10.1 Kody błędów i rozwiązania

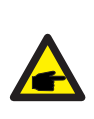

#### Wskazówka dotycząca bezpieczeństwa:

Jeśli Państwa Inwerter szeregowy ma jakiekolwiek informacje o usterce pokazane w Tabeli 10-1, a po zresetowaniu urządzenia nadal nie rozwiązuje to problemu, proszę skontaktować się z naszym dystrybutorem i podać poniższe szczegóły:

- 1. Numer seryjny inwertera;
- 2. Dystrybutor/dealer inwertera (jeśli jest dostępny);
- 3. Data instalacji;
- 4. Opis problemu (w tym kod błędu LCD i kontrolki statusu LED);
- 5. Państwa dane kontaktowe.

# 11.Specyfikacje

| Model                                                 | SUN-1K-G04-P                  | SUN-1.5K-G04-P | SUN-2K-G04-P | SUN-2.5K-G04-P |
|-------------------------------------------------------|-------------------------------|----------------|--------------|----------------|
| Dane wejściowe ciągu PV                               |                               |                |              |                |
| Maks. moc wejściowa PV (kW)                           | 1,3                           | 2              | 2,6          | 3,3            |
| Maks. napięcie wejściowe PV (V)                       |                               | 550            | )            |                |
| Napięcie rozruchowe (V)                               | 80                            |                |              |                |
| Zakres napięcia wejściowego PV (V)                    |                               | 80-5           | 50           |                |
| Zakres napięcia MPPT (V)                              |                               | 70-5           | 00           |                |
| Znamionowe napięcie wejściowe PV (V)                  | 360                           |                |              |                |
| Zakres napięcia MPPT przy pełnym obciążeniu (V)       | 90-500                        | 140-500        | 180-500      | 225-500        |
| Maks. wejściowy prąd zwarciowy (A)                    |                               | 30             |              |                |
| Maks. prąd wejściowy PV (A)                           |                               | 20             |              |                |
| Liczba u.śledzących MPP/liczba ciągów u.śledzące MPP  |                               | 1/1            | L            |                |
| Maks. prąd wsteczny inwertera do układu               |                               | 0              |              |                |
| Dane wyjściowe AC                                     |                               |                |              |                |
| Znamionowa moc czynna wyjścia AC (kW)                 | 1                             | 1,5            | 2            | 2,5            |
| Maksymalna moc pozorna na wyjściu AC (kVA)            | 1,1                           | 1,65           | 2,2          | 2,75           |
| Znamionowy prąd wyjściowy AC (A)                      | 4,6/4,4                       | 6,8/6,5        | 9,1/8,7      | 11,4/10,9      |
| Maks. prąd wyjściowy AC (A)                           | 5/4,8                         | 7,5/7,2        | 10/9,6       | 12,5/12        |
| Maks. prąd błędu wyjścia (A)                          | 8,8                           | 13             | 17,4         | 21,8           |
| Maks. zabezpieczenie nadprądowe wyjścia (A)           | 35,8                          |                |              |                |
| Znamionowe napięcie wyjściowe/zakres (V)              | 220/230V 0,85Un-1,1Un         |                |              |                |
| Formularz Połączenia z Siecią                         | L+N+PE                        |                |              |                |
| Zakres/częstotliwość znamionowa sieci wyjściowej (Hz) | 50Hz/45Hz-55Hz 60Hz/55Hz-65Hz |                |              |                |
| Zakres regulacji współczynnika mocy                   | 0,8 wiodące-0,8 opóźnione     |                |              |                |
| Całkowite zniekształcenia harmoniczne prądu THDi      | <3%                           |                |              |                |
| Prąd wtryskiwania DC                                  | <0,5%In                       |                |              |                |
| Wydajność                                             |                               |                |              |                |
| Maksymalna wydajność                                  |                               | 97,3           | %            |                |
| Euro wydajność                                        |                               | 96,9           | %            |                |
| Wydajność MPPT                                        |                               | >99            | %            |                |
| Zabezpieczenie sprzętu                                |                               |                |              |                |
| Zabezpieczenie przed odwrotną polaryzacją DC          |                               | tak            |              |                |
| Zabezpieczenie nadprądowe wyjścia AC                  | tak                           |                |              |                |
| Zabezpieczenie przeciwprzepięciowe wyjścia AC         | tak                           |                |              |                |
| Zabezpieczenie przeciwzwarciowe wyjścia AC            | tak                           |                |              |                |
| Zabezpieczenie termiczne                              | tak                           |                |              |                |
| Monitorowanie impedancji izolacji zacisków DC         | tak                           |                |              |                |
| Monitorowanie komponentów DC                          | tak                           |                |              |                |
| Monitorowanie prądu zwarcia doziemnego                | tak                           |                |              |                |
| Monitorowanie sieci energetycznej                     | tak                           |                |              |                |
| Monitorowanie zabezpieczenia przeciw-wyspowego        | tak                           |                |              |                |
| Wykrywanie zwarcia doziemnego tak                     |                               | tak            |              |                |
| Przełącznik wejścia DC tak                            | tak                           |                |              |                |
| Ochrona przed przepięciem tak                         | tak                           |                |              |                |
| Wykrywanie prądu szczątkowego (RCD) tak               | tak                           |                |              |                |
| Poziom ochrony przeciwprzepięciowej                   | TYP II(DC), TYP II(AC)        |                |              |                |

| Interfejs                                                   |                                                        |  |  |
|-------------------------------------------------------------|--------------------------------------------------------|--|--|
| Interfejs komunikacyjny                                     | RS485/RS232                                            |  |  |
| Tryb monitoringu                                            | GPRS/WIFI/Bluetooth/4G/LAN (opcjonalnie)               |  |  |
| Wyświetlacz                                                 | LCD+LED                                                |  |  |
| Dane ogólne                                                 |                                                        |  |  |
| Zakres temperatur roboczych (°C)                            | -25 do +65°C,>45°C obniżenie wartości znamionowych     |  |  |
| Dopuszczalna wilgotność otoczenia                           | 0-100%                                                 |  |  |
| Dopuszczalna wysokość (m)                                   | 2000m                                                  |  |  |
| Głośność (dB)                                               | ≤ 35dB                                                 |  |  |
| Stopień ochrony IP                                          | IP 65                                                  |  |  |
| Topologia inwertera                                         | Nieizolowana                                           |  |  |
| Kategoria przepięcia                                        | OVC II(DC),OVC III(AC)                                 |  |  |
| Rozmiar szafki(W*H*D)[mm]                                   | 280×310×184 (z wyłączeniem złączy i wsporników)        |  |  |
| Waga [kg]                                                   | 6,35                                                   |  |  |
| Gwarancja [lat]                                             | Standardowa gwarancja 5 lat, gwarancja rozszerzona     |  |  |
| Rodzaj chłodzenia                                           | Naturalne chłodzenie                                   |  |  |
| Regulacje dotyczące sieci                                   | IEC 61727,IEC 62116,EN 50549                           |  |  |
| Bezpieczeństwo kompatybilności elektromagnetycznej/Standard | IEC/EN 61000-6-1/2/3/4, IEC/EN 62109-1, IEC/EN 62109-2 |  |  |

| Model                                                 | SUN-3K-G04-P                  | SUN-3.6K-G04-P                | SUN-4K-G04-P |  |
|-------------------------------------------------------|-------------------------------|-------------------------------|--------------|--|
| Dane wejściowe ciągu PV                               |                               |                               |              |  |
| Maks. moc wejściowa PV (kW)                           | 3,9                           | 4,7                           | 5,2          |  |
| Maks. napięcie wejściowe PV (V)                       | 550                           |                               |              |  |
| Napięcie rozruchowe (V)                               | 80                            |                               |              |  |
| Zakres napięcia wejściowego PV (V)                    | 80-550                        |                               |              |  |
| Zakres napięcia MPPT (V)                              |                               | 70-500                        |              |  |
| Znamionowe napięcie wejściowe PV (V)                  |                               | 360                           | 420          |  |
| Zakres napięcia MPPT przy pełnym obciążeniu (V)       | 270-500                       | 325-500                       | 360-500      |  |
| Maks. wejściowy prąd zwarciowy (A)                    | 2,0000                        | 30                            |              |  |
| Maks. prąd wejściowy PV (A)                           |                               | 20                            |              |  |
| Liczba u.śledzących MPP/liczba ciągów u.śledzące MPP  |                               | 1/1                           |              |  |
| Maks. prąd wsteczny inwertera do układu               |                               | 0                             |              |  |
| Dane wyjściowe AC                                     |                               |                               |              |  |
| Znamionowa moc czynna wyjścia AC (kW)                 | 3                             | 3,6                           | 4            |  |
| Maksymalna moc pozorna na wyjściu AC (kVA)            | 3,3                           | 3,96                          | 4,4          |  |
| Znamionowy prąd wyjściowy AC (A)                      | 13,7/13,1                     | 16,4/15,7                     | 18,2/17,4    |  |
| Maks. prąd wyjściowy AC (A)                           | 15/14.4                       | 18/17.3                       | 20/19.2      |  |
| Maks. prąd błędu wyjścia (A)                          | 26,2                          | 31,4                          | 34,8         |  |
| Maks. zabezpieczenie nadprądowe wyjścia (A)           | 35.8                          | 4                             | 47.4         |  |
| Znamionowe napięcie wyjściowe/zakres (V)              | 220/230V 0.85Un-1.1Un         |                               |              |  |
| Formularz Połączenia z Siecią                         | I+N+PF                        |                               |              |  |
| Zakres/częstotliwość znamionowa sieci wyjściowej (Hz) | 50Hz/45Hz-55Hz 60Hz/55Hz-65Hz |                               |              |  |
| Zakres regulacji współczynnika mocy                   | 0,8                           | <br>0,8 wiodące-0,8 opóźnione |              |  |
| Całkowite zniekształcenia harmoniczne prądu THDi      | <3%                           |                               |              |  |
| Prąd wtryskiwania DC                                  |                               | <0,5%In                       |              |  |
| Wydajność                                             |                               |                               |              |  |
| Maksymalna wydajność                                  |                               | 97,5%                         |              |  |
| Euro wydajność                                        |                               | 97,0%                         |              |  |
| Wydajność MPPT                                        |                               | >99%                          |              |  |
| Zabezpieczenie sprzętu                                |                               |                               |              |  |
| Zabezpieczenie przed odwrotną polaryzacją DC          | tak                           |                               |              |  |
| Zabezpieczenie nadprądowe wyjścia AC                  | tak                           |                               |              |  |
| Zabezpieczenie przeciwprzepięciowe wyjścia AC         | tak                           |                               |              |  |
| Zabezpieczenie przeciwzwarciowe wyjścia AC            | tak                           |                               |              |  |
| Zabezpieczenie termiczne                              |                               | tak                           |              |  |
| Monitorowanie impedancji izolacji zacisków DC         | tak                           |                               |              |  |
| Monitorowanie komponentów DC                          | tak                           |                               |              |  |
| Monitorowanie prądu zwarcia doziemnego                | tak                           |                               |              |  |
| Monitorowanie sieci energetycznej                     | tak                           |                               |              |  |
| Monitorowanie zabezpieczenia przeciw-wyspowego        |                               | tak                           |              |  |
| Wykrywanie zwarcia doziemnego tak                     | tak                           |                               |              |  |
| Przełącznik wejscia DC tak                            | tak                           |                               |              |  |
| Uchrona przed przepięciem tak                         | tak<br>tak                    |                               |              |  |
| wyki ywanie prądu szczątkowego (KCD) tak              |                               |                               |              |  |
| Poziom ochrony przeciwprzepięciowej                   | TYP II(DC), TYP II(AC)        |                               |              |  |

| Interfejs                                                   |                                                        |  |  |
|-------------------------------------------------------------|--------------------------------------------------------|--|--|
| Interfejs komunikacyjny                                     | RS485/RS232                                            |  |  |
| Tryb monitoringu                                            | GPRS/WIFI/Bluetooth/4G/LAN (opcjonalnie)               |  |  |
| Wyświetlacz                                                 | LCD+LED                                                |  |  |
| Dane ogólne                                                 |                                                        |  |  |
| Zakres temperatur roboczych (°C)                            | -25 do +65°C,>45°C obniżenie wartości znamionowych     |  |  |
| Dopuszczalna wilgotność otoczenia                           | 0-100%                                                 |  |  |
| Dopuszczalna wysokość (m)                                   | 2000m                                                  |  |  |
| Głośność (dB)                                               | ≤ 35dB                                                 |  |  |
| Stopień ochrony IP                                          | IP 65                                                  |  |  |
| Topologia inwertera                                         | Nieizolowana                                           |  |  |
| Kategoria przepięcia                                        | OVC II(DC),OVC III(AC)                                 |  |  |
| Rozmiar szafki(W*H*D)[mm]                                   | 280×310×184 (z wyłączeniem złączy i wsporników)        |  |  |
| Waga [kg]                                                   | 6,35                                                   |  |  |
| Gwarancja [lat]                                             | Standardowa gwarancja 5 lat, gwarancja rozszerzona     |  |  |
| Rodzaj chłodzenia                                           | Naturalne chłodzenie                                   |  |  |
| Regulacje dotyczące sieci                                   | IEC 61727,IEC 62116,EN 50549                           |  |  |
| Bezpieczeństwo kompatybilności elektromagnetycznej/Standard | IEC/EN 61000-6-1/2/3/4, IEC/EN 62109-1, IEC/EN 62109-2 |  |  |

# 12. Deklaracja zgodności UE

objęte zakresem dyrektyw UE

- · Kompatybilność elektromagnetyczna 2014/30/UE (EMC)
- · Dyrektywa niskonapięciowa 2014/35/UE (LVD)
- · Ograniczenie stosowania niektórych niebezpiecznych substancji 2011/65/UE (RoHS)

NINGBO DEYE INVERTER TECHNOLOGY CO., LTD. potwierdza niniejszym, że produkty opisane w niniejszym dokumencie są zgodne z podstawowymi wymaganiami i innymi stosownymi postanowieniami wyżej wymienionych dyrektyw. Pełną deklarację zgodności UE oraz certyfikat można znaleźć na stronie https://www.deyeinverter.com/download/#string-inverter.

(E

Deye

231012004 www.deyeinverter.com

# Deklaracja zgodności UE

Produkt: Inwerter PV podłączany do sieci

Models: SUN-1K-G04-P;SUN-1.5K-G04-P;

SUN-2K-G04-P;SUN-2.5K-G04-P; SUN-3K-G04-P;SUN-3.6K-G04-P;

SUN-4K-G04-P

Nazwa i adres producenta: Ningbo Deye Inverter Technology Co., Ltd. Nr 26 South YongJiang Road, Dagi, Beilun, NingBo, Chiny

Niniejsza deklaracja zgodności wydawana jest na wyłączną odpowiedzialność producenta. Również ten produkt jest objęty gwarancją producenta.

Niniejsza deklaracja zgodności traci ważność: jeśli produkt zostanie zmodyfikowany, uzupełniony lub zmieniony w jakikolwiek inny sposób, a także w przypadku, gdy produkt jest używany lub zainstalowany nieprawidłowo.

Opisany powyżej przedmiot oświadczenia jest zgodny z odpowiednim unijnym prawodawstwem harmonizacyjnym: Dyrektywa niskonapięciowa (LVD) 2014/35/UE; dyrektywa w sprawie kompatybilności elektromagnetycznej (EMC) 2014/30/UE; dyrektywa 2011/65/UE w sprawie ograniczenia stosowania niektórych niebezpiecznych substancji (ROHS).

Odniesienia do odpowiednich norm zharmonizowanych lub odniesienia do innych specyfikacji technicznych, w odniesieniu do których deklarowana jest zgodność:

| LVD:                          |   |
|-------------------------------|---|
| EN 62109-1:2010               | • |
| EN 62109-2:2011               | • |
| EMC:                          |   |
| EN IEC 61000-6-1:2019         | • |
| EN IEC 61000-6-2:2019         | • |
| EN IEC 61000-6-3:2021         | • |
| EN IEC 61000-6-4:2019         | • |
| EN IEC 61000-3-2:2019+A1:2021 | • |
| EN 61000-3-3:2013/A2:2021     | • |
| EN 61000-3-12:2011            | • |
| EN 55011:2016/A2:2021         | • |
| EN IEC 61000-3-11:2019        | • |

Nom et Titre / Nazwisko i Tytuł:

Au nom de / W imieniu: Date / Data (rrrr-mm-dd): A / Miejsce : EU DoC – v1 Bard Dai Starszy Trzyni Dasstalia a ddw portyfikacji NINGBO USJUCHEN TECHNICOGY CO.LTD.

Ningbo Deye<sup>4</sup>Inverter Technology Co., Ltd. 2023-10-12 Ningbo, Chiny

Ningbo Deye Inverter Technology Co., Ltd. Nr 26 South YongJiang Road, Daqi, Beilun, NingBo, Chiny

2024-06-07 Ver: 2.5

# NINGBO DEYE INVERTER TECHNOLOGY CO., LTD.

Adres: No.26 South YongJiang Road, Daqi, Beilun, NingBo, Chiny. Tel. : +86 (0) 574 8622 8957 Faks: +86 (0) 574 8622 8852 E-mail : service@deye.com.cn Strona internetowa: www.deyeinverter.com